MANUALE UTENTE

# Responsabilità "Dirigente Ufficio"

IDENTIFICATIVO

SI-SC-MU-F2 - Dirigente Ufficio-6.doc

VERSIONE

Ed. 6 Rev. 0/ 07-09-2011

Uso Esterno

Non Riservato

Definitivo

#### Indice dei contenuti

| 0 | GENERALITÀ                                                  |    |
|---|-------------------------------------------------------------|----|
|   | 0.1 SCOPO DEL DOCUMENTO                                     | 4  |
|   | 0.2 Applicabilità                                           |    |
|   | 0.3 RIFERIMENTI                                             |    |
|   | 0.4 DEFINIZIONI E ACRONIMI                                  |    |
|   | 0.5 TABELLA DELLE VERSIONI                                  |    |
| 1 | DESCRIZIONE                                                 | 6  |
|   |                                                             |    |
| 2 | MODALITÀ D'ACCESSO AL SISTEMA                               | 7  |
| 3 | DESDANSA RILITÀ ED EL ENCO EUNZIONI                         | 8  |
| 3 | RESPONSABILITA ED ELENCO FUNZIONI                           |    |
|   | 3.1 VISUALIZZA DATI                                         |    |
|   | 3.1.1 INDIRIZZO                                             |    |
|   | 3.1.2 IELEFONI                                              |    |
|   | 3.1.5 ASSEGNAZIONE                                          |    |
|   | 5.1.4 ΓΑΣCICULU                                             |    |
|   | 3151 CONTRATTI                                              |    |
|   | 3152 PROV DISCIPLINARI                                      | 23 |
|   | 3.1.5.3 RICHIESTA CESSAZIONE PER MOTIVI DI SALUTE           |    |
|   | 3.1.5.4 RICHIESTA RIPRISTINO FULL TIME                      |    |
|   | 3.1.5.5 RICHIESTE PART TIME                                 |    |
|   | 3.1.5.6 Mobilità intradirezionale                           |    |
|   | 3.2 INSERIMENTO CONTESTAZIONE PROVVEDIMENTO                 |    |
|   | 3.3 VISUALIZZA PROVVEDIMENTI DISCIPLINARI                   |    |
|   | 3.4 PROVVEDIMENTI DISCIPLINARI PER NOMINATIVO               |    |
|   | 3.5 PROVVEDIMENTI DISCIPLINARI CON RICORSO IN UN INTERVALLO |    |
|   | 3.6 PROVVEDIMENTI DISCIPLINARI PER UO E PERIODO             |    |
|   | 3.7 ELENCO DIPENDENTI PER UFFICIO                           |    |
|   | 3.8 ELENCO PERSONALE CESSATO                                |    |
|   | 3.9 ELENCO CORSI DI FORMAZIONE COMPLETATI                   |    |
|   | 2.10 NOTIFICHE                                              |    |
|   | 3 10.2 ADDROVAZIONE DICHIESTA FEDIE                         |    |
|   | 3.11 PIANO FERIE                                            |    |
|   | 3.12 CONVALIDA DICHIARAZIONE TIMBRATURE                     |    |
|   | 3.13 GESTIONE DELEGHE                                       |    |
|   | 3.14 MANUALE UTENTE                                         |    |
| 4 | BARRA DECH I STRUMENTI E TASTI FUNZIONE                     | 46 |
| - |                                                             |    |
| 5 | MODALITÀ DI RICERCA FACILITATA                              |    |
| 6 | STAMPA DEI REPORT                                           |    |
| 7 | MONITORAGGIO RICHIESTE CONCORRENTI                          | 54 |
| 8 | MODALITÀ DI VISUALIZZAZIONE DELLE NOTIFICHE                 |    |
|   |                                                             | 57 |
|   | 8.2 RICERCA AVANZATA                                        |    |
| 0 | ΕΙΝΖΙΩΝΑΙ ΙΤΆ DATE ΤΟ ACK                                   |    |
| 7 | TUNZIVINALIIA DAIE-INAUN                                    |    |

| 9.1 | VISUALIZZAZIONE E MODIFICA DI VARIAZIONI PIANIFICATE | 60 |
|-----|------------------------------------------------------|----|
| 9.2 | MODIFICA DATI                                        | 60 |
| 9.3 | ELIMINAZIONE DATI                                    | 62 |

### 0 GENERALITÀ

#### 0.1 Scopo del documento

Il documento illustra le funzionalità e le modalità operative per l'utilizzo, da parte dell'utente, in qualità di Dirigente a capo di un determinato ufficio, dell'interfaccia SIDI/Oracle.

### 0.2 Applicabilità

Il presente documento di Manuale Utente si inserisce all'interno del progetto SIDI, area gestione Personale Amministrativo.

#### 0.3 Riferimenti

| Codice                           | Titolo                            |
|----------------------------------|-----------------------------------|
| SI-SA-MU-PortaleSidi-1.0.doc     | Manuale Utente – Portale SIDI     |
| SI-SC-MU-F2.5 - Presenze Assenze | Manuale utente – Presenze Assenze |

#### 0.4 Definizioni e acronimi

| Definizione/Acronimo Descrizione |                                                                                                    |
|----------------------------------|----------------------------------------------------------------------------------------------------|
| MPI                              | Ministero della Pubblica Istruzione                                                                                    |
| UO                               | Unità Organizzativa                                                                                                    |
| RTI – EDS                        | Raggruppamento temporaneo di imprese tra: EDS Electronic Data System –<br>Auselda AED Group – Accenture – Enel Servizi |
| SIDI                             | Sistema Informativo Dell'Istruzione                                                                                    |
| USP                              | Ufficio Scolastico Provinciale                                                                                         |
| USR                              | Ufficio Scolastico Regionale                                                                                           |

#### 0.5 Tabella delle Versioni

| Ver. | Elabora<br>(UO)         | Verifica<br>(UO)              | Approva<br>(UO)               | Data<br>emissione | Descrizione delle<br>modifiche                                            |
|------|-------------------------|-------------------------------|-------------------------------|-------------------|---------------------------------------------------------------------------|
| 1.0  | Irina Frattini<br>(ACN) | Angela<br>Panebianco<br>(ACN) | Maurizio<br>Fornetti<br>(ACN) | 10-09-2007        | Nascita del documento                                                     |
| 2.0  | Irina Frattini<br>(ACN) | Angela<br>Panebianco<br>(ACN) | Maurizio<br>Fornetti<br>(ACN) | 26-09-2007        | Aggiornamento come da richieste in sede di collaudo                       |
| 3.0  | Irina Frattini<br>(ACN) | Angela<br>Panebianco<br>(ACN) | Maurizio<br>Fornetti<br>(ACN) | 26-10-2007        | Inserimento riferimenti alla<br>funzione di rilevazione delle<br>presenze |

| Ver. | Elabora<br>(UO)               | Verifica<br>(UO)             | Approva<br>(UO)                 | Data<br>emissione | Descrizione delle<br>modifiche                                                                      |
|------|-------------------------------|------------------------------|---------------------------------|-------------------|----------------------------------------------------------------------------------------------------|
| 4.0  | Irina Frattini<br>(ACN)       | Wolfram<br>Pensiero<br>(ACN) | Valentina<br>Bergamini<br>(ACN) | 31-10-2008        | Inserimento funzioni<br>"Stampa cartellino" e                                                       |
| 4.1  | Irina Frattini<br>(ACN)       | Wolfram<br>Pensiero<br>(ACN) | Valentina<br>Bergamini<br>(ACN) | 14-11-2008        | Eliminazione ricezione<br>notifica di approvazione per<br>richiesta di part time                    |
| 5.0  | Sonia<br>D'Alicandro<br>(ACN) | Irina Frattini<br>(ACN)      | Paola Totò<br>(ACN)             | 25-01-2010        | Modifica come da interventi<br>di manutenzione evolutiva<br>per la consultazione delle<br>notifiche |
| 6.0  | Monica<br>Scarponi<br>(ACN)   | Luca Federico<br>(ACN)       | Irina Frattini<br>(ACN)         | 07-09-2011        | Modifiche come da<br>intervento MEV Self Service<br>lotto III                                       |

## 1 **DESCRIZIONE**

Il Dirigente dell'Ufficio, ai fini della gestione del personale amministrativo della propria unità organizzativa, ha a disposizione le seguenti funzioni:

- "Visualizza dati dipendenti", mediante la quale sarà possibile visualizzare sia i dati anagrafici sia quelli inerenti la carriera di ogni singolo Dipendente di competenza dell'Ufficio del Dirigente;
- "Inserimento contestazione provvedimento", attraverso l'attivazione della quale l'utente potrà inserire i dati relativi alla contestazione del provvedimento disciplinare;
- "Piano Ferie" con la quale il Dirigente, può visualizzare il piano ferie mensile dell'ufficio, sulla base delle richieste approvate (compresi gli inserimenti manuali) e in approvazione<sup>1</sup>;
- "Convalida timbrature" attraverso questa funzione il Dirigente può accettare o rifiutare le richieste di convalida di timbratura effettuate dai dipendenti<sup>1</sup>;
- "Deleghe" attraverso la presente funzione i dirigenti capo ufficio possono incaricare una terza persona alla svolgimento di attività come l'approvazione richiesta ferie/festività soppresse o la convalida della dichiarazione timbrature inoltrate da parte dei dipendenti (operando dalla responsabilità "<u>Sportello Self Service</u>")

Inoltre vi sono una serie di funzioni all'attivazione delle quali verranno prodotti dei report riepilogativi dei dati presenti nel sistema:

- "Elenco dipendenti per ufficio" per la produzione di un report relativo all'elenco del personale assegnato all'ufficio di competenza del Dirigente;
- "Elenco personale cessato" per la produzione di un report relativo all'elenco del personale cessato dal servizio assegnato all'ufficio di competenza del Dirigente;
- "Provvedimenti disciplinari per nominativo", per la produzione di un report relativo ai provvedimenti disciplinari in capo ad un singolo dipendente;
- "Provvedimenti disciplinari con ricorso in un intervallo" per la produzione di un elenco dei provvedimenti disciplinari oggetto di ricorso;
- "Provvedimenti disciplinari per UO e per periodo" per la produzione di un report relativo ai provvedimenti disciplinari che hanno interessato il personale della UO di competenza dell'utente in un determinato periodo di tempo;
- "Elenco dei corsi di formazione completati" per la produzione di un report relativo ai corsi di formazione frequentati da un determinato dipendente (i dati estratti da questo report provengono direttamente dall'area Sidilearn).

Mediante lo strumento della notifica, inoltre, il Dirigente sarà chiamato ad esprimere i propri pareri relativamente a determinate casistiche, nonché verrà informato relativamente all'esito di alcuni iter approvativi che concernono il personale del proprio ufficio.

<sup>&</sup>lt;sup>1</sup> Alla stessa funzione avrà accesso anche l'eventuale delegato dalla propria funzionalità "Sportello Self Service".

RTI : EDS Electronic Data Systems – Auselda AED Group – Accenture – Enel ServiziPagina 6 di 63Uso Esterno / Non RiservatoDefinitivo

Accanto alle funzioni appena elencate vi è sono anche quelle di visualizzazione dei dati delle presenze/assenze per la descrizione delle quali si rimanda all'apposito manuale "SI-SC-MU-F2.5 - Presenze Assenze".

# 2 MODALITÀ D'ACCESSO AL SISTEMA

Come previsto per tutto il SIDI, per poter accedere ad ogni funzionalità applicativa di gestione della Dirigenza Scolastica, è necessario procedere all'autenticazione nel sistema.

L'Utente accederà al portale SIDI attraverso Internet Explorer, inserendo il seguente indirizzo nell'apposito campo: http://portale.pubblica.istruzione.it.

L'accesso al sistema avviene attraverso l'inserimento del nome Utente e della password della propria utenza e la conseguente digitazione del tasto "Login". La password sarà la stessa utilizzata dall'Utente per accendere il proprio personal computer, di conseguenza ogni qualvolta cambierà tale password cambierà anche quella di accesso al portale.

| pubblica. Istruzione.it                                                                                                  | Il portale dei servizi SIDI              |
|----------------------------------------------------------------------------------------------------|------------------------------------------|
|                                                                                                    | 🥮<br>Ministere della Gulldica Istrucione |
| area riservata                                                                                                    |                                          |
| Immettere il nome utente e la password Single Sign-On per eseguire l'accesso<br>Nome utente<br>Password<br>Login Annulla |                                          |
| Cambio Password                                                                                                    |                                          |
| L'uso non autorizzato di questo sito è proibito e può essere perseguito civilmente e penalmente.                         |                                          |
| Tutti i diritti riservati © 2006 🗂 🛐 Ministero della Pubblica Istruzione - Viale Trastevere, 76/A - 00153                | ROMA                                     |
|                                                                                                    |                                          |

Effettuata l'autenticazione, verrà visualizzata la maschera seguente, in cui bisognerà selezionare la dicitura *Gestione del Personale Amministrativo* posizionandovisi con il cursore. Si aprirà dunque la maschera con l'elenco delle responsabilità e delle relative funzioni associate all'Utente.

| pubblica.                                                                                                    | Istruzione.it                                                                                                    |                                                                                                    | Il portale dei servizi SIDI                                                                                                    |
|----------------------------------------------------------------------------------------------------|----------------------------------------------------------------------------------------------------|----------------------------------------------------------------------------------------------------|----------------------------------------------------------------------------------------------------|
|                                                                                                    |                                                                                                    | -                                                                                                    | )<br>Ministeri della Guttlica Istrucione                                                                                                    |
| a                                                                                                    | rea riservata                                                                                                    |                                                                                                    |                                                                                                    |
|                                                                                                    |                                                                                                    |                                                                                                    |                                                                                                    |
| I tuoi servizi                                                                                                    | SIDI                                                                                                    |                                                                                                    |                                                                                                    |
| Gestione del Personale<br>Amministrativo<br>Gestione del Personale<br>Amministrativo<br>Gestione del Personale<br>Amministrativo<br>Gestione del Personale<br>Amministrativo<br>Gestione del Personale<br>Amministrativo<br>Gestione del Personale<br>Il subtrativo<br>Il subtrativo<br>Sistema Informati<br>modernizzazione tecnologica,<br>Finanziario, supportan<br>Relazionale, potenzian<br>Umano, migliorando e<br>Informativo, consenter<br>Tecnologico, ammoden |                                                                                                    | ervizi tramite il quale il MPI affronta i<br>tivi di una amministrazione efficace ed effi<br>truzione (SIDI)" è concepito per valorizz<br>trimonio del MPI nei suoi molteplici aspetti<br>reto la gestione e la pianificazione della sp<br>cità di ascolto e favorendo flussi comunica<br>più efficace il modo in cui il personale del M<br>divisione e la disponibilità delle informazior<br>rocedure informatiche di supporto e rinnov | la complessità operativa della propria<br>isinte, al servizio della collettività.<br>are, attraverso un processo primario di<br>:<br>esa<br>tivi multidirezionali in una logica di rete<br>IPI lavora e collabora<br>ni<br>vando l'intero "parco tecnologico"                                                                                                   |
|                                                                                                    | Rilevazioni integrative                                                                                                    | Gestione delle utenze                                                                                                    | Gestione utenze scuole non                                                                                                    |
|                                                                                                    | Le rilevazioni integrative sono indagini<br>che annualmente vedono tutte le<br>scuole, statali e non statali, impegnate<br>nella raccolta e comunicazione di dati<br>ad integrazione delle informazioni<br>acquisite per mezzo delle procedure<br>che alimentano le altre aree informative<br>del Sistema Informativo del MPI. | E' un'applicazione che consente di<br>gestire i profili del personale<br>amministrativo e del personale delle<br>segreterie scolastiche delle scuole<br>statali per l'accesso al portale SIDI ed a<br>tutte le applicazioni in esso disponibili.<br>altre informazioni                                                                                                    | Statati (PET U.S.P.)<br>Si tratta di un'applicazione rilasciata ai<br>soli USP per abilitare al SIDI gli utenti<br>delle scuole non statali. Le richieste di<br>abilitazione al SIDI vengono inviate<br>dalle scuole non statali via Internet.<br>Tale applicazione permette agli USP di<br>approvare, modificare o respingere le<br>richieste di abilitazione. |
|                                                                                                    | altre informazioni                                                                                                    |                                                                                                    | altre informazioni                                                                                                    |
|                                                                                                    |                                                                                                    |                                                                                                    | altre mormazion                                                                                                    |
| Tutti i                                                                                                    | diritti riservati © 2006 ෩ 🛐 Ministero della                                                                                                    | Pubblica Istruzione - Viale Trastevere, 76/                                                                                                    | A - 00153 ROMA                                                                                                    |

# **3 RESPONSABILITÀ ED ELENCO FUNZIONI**

Le "Responsabilità" definite nel SIDI consentono di determinare le attività di competenza degli Utenti, relativamente alla gestione dei dati sul sistema.

Gli Utenti, accedendo al sistema, visualizzeranno solo la porzione di dati relativa alla responsabilità loro assegnata.

Ad esempio, nel caso della responsabilità legata alla gestione di un Ufficio da parte del Dirigente di riferimento, (*Responsabilità "Dirigente Ufficio (Nome Ufficio)*") ogni Utente, al quale sarà associata, vedrà lo stesso elenco di funzioni, ma relativo solo al personale dell'Ufficio interessato. Il *Dirigente Ufficio III DGRU* quindi potrà visualizzare solo i dati relativi ai dipendenti dell'Ufficio III della Direzione Generale per le Risorse Umane del Ministero, Acquisti e Affari Generali.

| Ministero della Pubblica Istru                                                      | zione Suite E-Business                                                                                                    | Diagnos | stica <u>Disconnetti</u> <u>Preferenze</u> ? |
|-------------------------------------------------------------------------------------|----------------------------------------------------------------------------------------------------|---------|----------------------------------------------|
| Elenco Notifiche                                                                    |                                                                                                    |         |                                              |
| Invio<br>Nessuna notifica in questa vista                                           |                                                                                                    | Oggetto | Tutte le Notifiche                           |
| Responsabilità e Funzioni                                                           |                                                                                                    |         |                                              |
| Dirigente (Ufficio III, DGRU)                                                       | Dirigente (Ufficio III, DGRU)                                                                                                    |         |                                              |
|                                                                                     | Provvedimenti disciplinari : Report<br>Prowedimenti disciplinari per nominativo<br>Prowedimenti disciplinari con ricorso in un intervallo<br>Prowedimenti disciplinari per UO e periodo |         |                                              |
|                                                                                     | Manuali<br>Manuale utente (Generale)                                                                                                    |         |                                              |
| Copyright (c) 2005, Oracle. Tutti i diritti riservati.<br>Informazioni sulla pagina | <u>Diagnostica   Disconnetti   Preferenze   2</u>                                                                                                    |         | Dichiarazione di riservatezza                |

In base ai compiti propri di un Utente, gli potrà essere associata più di una responsabilità.

Una volta nell'applicativo, saranno mostrate le diverse funzioni relative alle responsabilità associate all'utenza con cui si sta operando.

Per quanto riguarda la responsabilità "**Dirigente Ufficio XXX**<sup>2</sup>", oggetto di questo manuale, l'Utente avrà a disposizione le seguenti funzioni:

| Ufficio coinvolto       | Responsabilità        | Funzioni                                                |
|-------------------------|-----------------------|---------------------------------------------------------|
|                         | Dirigente Ufficio XXX | Visualizza dati dipendenti                              |
|                         |                       | Gestione deleghe                                        |
|                         |                       | Convalida dichiarazioni timbrature                      |
|                         |                       | Piano ferie                                             |
|                         |                       | Report Elenco attività delegate                         |
|                         |                       | Inserimento contestazione<br>provvedimento              |
| Dirigente Ufficio - USP |                       | Visualizza provvedimenti<br>disciplinari                |
|                         |                       | Provvedimenti disciplinari per<br>nominativo            |
|                         |                       | Provvedimenti disciplinari con ricorso in un intervallo |
|                         |                       | Provvedimenti disciplinari per UO e per periodo         |
|                         |                       | Elenco dei corsi di formazione<br>completati            |
|                         |                       | Elenco dipendenti per ufficio                           |

<sup>&</sup>lt;sup>2</sup> Il codice XXX va sostituito con la denominazione del singolo Ufficio (es. Ufficio I DGOS, USP Milano, ecc.).

| Ufficio coinvolto | Responsabilità | Funzioni                 |
|-------------------|----------------|--------------------------|
|                   |                | Elenco personale cessato |
|                   |                | Manuale utente           |

Le funzioni di gestione delle presenze vengono invece descritte nell'apposito manuale "SI-SC-MU-F2.5 - Rilevazione Presenze" a cui si potrà accedere on line sempre mediante la funzione "Manuale utente".

Dopo aver selezionato la funzione di interesse dal menù di navigazione relativo alla propria responsabilità, è possibile gestire le fasi del procedimento attraverso le maschere di inserimento di seguito descritte, prestando sempre attenzione alle indicazioni fornite dalla barra di stato presente ai piedi della finestra principale dell'applicativo<sup>3</sup>.

| Eile Modifica Visualizza C                                                       | aritella Strumenti Window ?                                                      |                                                                               | 、「動動展」の                  |
|----------------------------------------------------------------------------------|----------------------------------------------------------------------------------|-------------------------------------------------------------------------------|--------------------------|
| 📬 🦁 🔮 I 🖅 🐲 🐿<br>Anagrafica Dipendenti/Diri                                      | 9 🥥 🦞 I 🥆 ЦЈ 💭 📂 🐼 I 2<br>genti                                                  |                                                                               | יו <u>א</u> ואוי:<br>ארצ |
| Assegnazione(AGOS                                                                | TINI LUCIO) DEPENDENCES CONTRA                                                   |                                                                               | × ⊼ ≚                    |
|                                                                                  |                                                                                  |                                                                               |                          |
| Organizzazione                                                                   | JSAN-PSAP: CSA Ascoli Piceno                                                     | Mobilità                                                                      |                          |
| Incarico                                                                         |                                                                                  | Posizione                                                                     |                          |
| Livello 🗸                                                                        | Area C C3 SUPER C3 SUPER Direttore                                               | co Ciclo paghe                                                                |                          |
| Ubicazione                                                                       | PSAP: CSA - ASCOLI PICENO                                                        | Stato                                                                         | Assegnazione attiva      |
| Numero asse<br>Categoria asse<br>Informazioni stipend<br>Esamina stipenc<br>Ogni | gnazione 13783<br>gnazione Supervisore Periodo di prova e no<br>Base stipendio E | Contratto c<br>Categoria dip<br>tifica Condizioni<br>samina prestazio<br>Ogni | standard Varie           |
|                                                                                  | Date validità<br>Da <mark>11/02/2004</mark>                                      |                                                                               |                          |
| FRM-40200: Il campo è prote                                                      | soccos                                                                           |                                                                               |                          |

Ogni qualvolta vengano inseriti dei dati nel Sistema, dopo averne verificata la correttezza, l'Utente dovrà chiudere la maschera compilata e confermare alla richiesta di salvataggio o, in alternativa, salvare facendo click sull'icona "Salva" posta nella barra degli strumenti dell'applicativo.

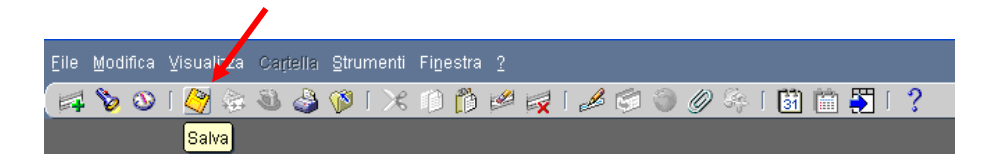

<sup>&</sup>lt;sup>3</sup> Si riporta di seguito l'esempio dell'indicazione fornita nel caso in cui l'utente provi a modificare i dati all'interno di un campo bloccato.

### 3.1 Visualizza dati

Questa funzione permette all'utente di accedere in sola visualizzazione ai dati anagrafici e a quelli relativi all'attuale assegnazione, nonché a quella precedente, del personale amministrativo in servizio.

Le informazioni che vengono inserite nel sistema, infatti, fanno riferimento a specifiche date e molte riguardano determinati periodi di tempo. Il sistema registra queste informazioni e consente all'utente di potervi accedere spostandosi avanti e indietro sull'asse temporale, indipendentemente dalla data corrente, attraverso l'utilizzo dei seguenti tasti posti nell'apposita barra degli strumenti.

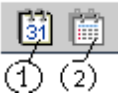

Il primo tasto "*Modifica data di validità*" consente di modificare, in qualsiasi momento, la data di validità rispetto alla data odierna (come mostrato nella figura sottostante)e poter così visualizzare la situazione del Dirigente/Dipendente nel tempo.

Dopo aver digitato il pulsante "*Modifica data di validità*", infatti, comparirà una finestra in cui sarà possibile inserire una data diversa da quella odierna nel campo *Data validità* e, premendo il tasto "*OK*", posizionarsi nel passato o nel futuro.

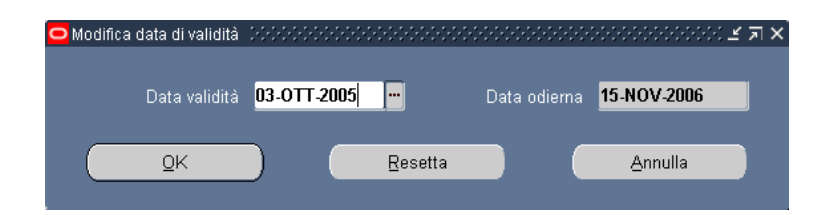

Qualora si utilizzi la suddetta funzione, tutte le informazioni visualizzate faranno riferimento alla data di validità modificata. Per ripristinare la data odierna come data di validità corrente occorre riaprire la maschera di modifica e premere il tasto "*Resetta*"<sup>4</sup>.

Per accertarsi della data cui fanno riferimento le informazioni che vengono visualizzate basterà controllare in alto il titolo della maschera: se affiancato da una data, vorrà dire che è stata utilizzata la funzione di modifica data validità, altrimenti la data validità coincide con quella odierna.

<sup>&</sup>lt;sup>4</sup> **N.B.**: Il sistema mantiene la data di osservazione invariata per tutta la sessione di navigazione in cui l'utente opera a seguito di una *modifica alla data di validità*. Occorre quindi prestare sempre attenzione alla data in cui vengono visualizzate le informazioni di un Dirigente/ Dipendente per non incorrere in errori e segnalare eventuali incoerenze dovute a tale casistica.

*RTI* : EDS Electronic Data Systems – Auselda AED Group – Accenture – Enel Servizi Uso Esterno / Non Riservato

|                    |             |                   | • • • •   |               |                         |                      | •        |                |
|--------------------|-------------|-------------------|-----------|---------------|-------------------------|----------------------|----------|----------------|
| Anagrafica Dipe    | ndenti/Diri | genti: 31/08/2006 | <u>)</u>  |               |                         |                      |          | েও≝ <b>স</b> ≯ |
| Nome               |             |                   |           |               | Donna 🔹                 | A minuna             |          | -              |
| Cognome            | ABITO       |                   |           | 26220         | Tino di norco           |                      |          |                |
| Nome               | ANGELA      |                   |           | 📙 🦰 Tipi di p | npo al perso<br>Dersone | ina per azione       |          |                |
| Titolo             |             |                   |           | Dipende       | ente                    |                      |          |                |
| Prefisso           |             |                   |           |               |                         |                      |          |                |
| Coniugata in       |             |                   |           | Dinonde       | cazione                 | -                    | 12500    |                |
| Sec. nome          |             |                   |           | Dibeuge       | onte Consta             | DTANCI 52            |          |                |
|                    |             |                   |           |               | Codice fiscale          | DTANGLUSH            | 20011011 |                |
|                    |             |                   |           |               |                         |                      |          |                |
| Personale          | Dettagli    | ufficio Candid    | ato Altri | nomi          | Altro                   | Impiego              | _        |                |
| Data di            | nascita 💈   | 28/09/1953        |           |               | Età                     | 52                   |          |                |
| Comune di          | nascita 🗍   | ROMA              |           |               | Stato civile            | CONIUGATO            | /A       |                |
| Provincia di       | nascita 🖡   | Roma              |           | Ĩ             | Nazionalità             |                      |          |                |
| Nazione di         | nascita 🖡   | talia             |           |               |                         |                      |          |                |
|                    |             |                   |           |               |                         |                      |          |                |
| C Date validit     | tà          |                   |           |               |                         |                      |          |                |
| Da <mark>30</mark> | /06/1979    |                   | A         | Da            | ta ultima assun         | zione <b>30/06</b> . | /1979    | [ <b>30</b> ]  |
|                    |             |                   |           |               |                         |                      |          |                |
| Assegna            | zione       | Contratti         |           | Indirizzo     | Tele                    | efoni                |          |                |
| Cocogna            |             | 201110111         |           | ,             | T I I                   |                      |          |                |

Il tasto "*Storico Date Track*", invece, permette di visualizzare l'elenco delle informazioni contenute nel sistema relativamente al Dirigente/Dipendente selezionato.

Dopo aver digitato tale tasto, infatti, comparirà una finestra con il dettaglio dei periodi in cui i dati riportati nella maschera in esame sono stati oggetto di modifica.

| lata - Da<br>Loo coo z | Data - A   | Sintetico modifica campi                                 | Effettiva |
|------------------------|------------|----------------------------------------------------------|-----------|
| 1/09/2007              |            | Ubicazione, Organizzazione, Gruppo di persone, Posizione |           |
| 1/09/2002              | 31/08/2007 | Ubicazione, Organizzazione, Gruppo di persone, Posizione |           |
| 1/09/2000              | 31/08/2002 | Numero assegnazione, Categoria impiego, Mansione, Ubica  |           |
| 1/08/2000              | 31/08/2000 |                                                          |           |
|                        |            |                                                          |           |
|                        |            |                                                          |           |

Digitando sul tasto "*Cronologia completa*", sarà possibile confrontare tutti i campi della maschera e visionare le variazioni effettuate dagli utenti sui dati associati al Dirigente/Dipendente in oggetto.

| Data - Da  | Data - A   | Data di nascita | Data ultima verifica | Disahile | E-mail |   |
|------------|------------|-----------------|----------------------|----------|--------|---|
| 01/09/2000 | Duru 71    | 14/06/1938      | Data ditina venica   | Disublic | E man  | _ |
| 02/08/2000 | 31/08/2000 | 14/06/1938      |                      |          |        |   |
|            | _          |                 |                      |          | _      | _ |
|            |            |                 |                      |          |        |   |

La funzione di visualizzazione dei dati si apre con la maschera di ricerca che permette di selezionare il Dirigente/Dipendente di interesse e di accedere così alla sua maschera anagrafica. Dalla maschera anagrafica è poi possibile accedere a tutte le altre.

Si riporta di seguito il dettaglio delle singole maschere visionabili dall'utente.

#### Maschera Anagrafica

Attraverso la maschera "Trova persona", che si apre all'attivazione della funzione di visualizzazione, sarà possibile selezionare il Dirigente/Dipendente per il quale l'utente ha necessità di visionare le informazioni contenute nel sistema.

È possibile effettuare la ricerca di una persona per nome completo (nome, cognome e titolo), codice fiscale o numero (ovvero l'identificativo assegnato in automatico dal sistema al Dirigente/Dipendente, visualizzabile nella sezione "Identificazione" della maschera "Anagrafica"). Nella maschera di ricerca si può digitare sui puntini posti a lato di ognuno dei tre campi, compilarne uno con il simbolo indicante la percentuale "%", scorrere la lista visualizzata fino al nome del Dirigente/Dipendente che si vuol selezionare e poi digitare il tasto "OK" (vedi capitolo 5).

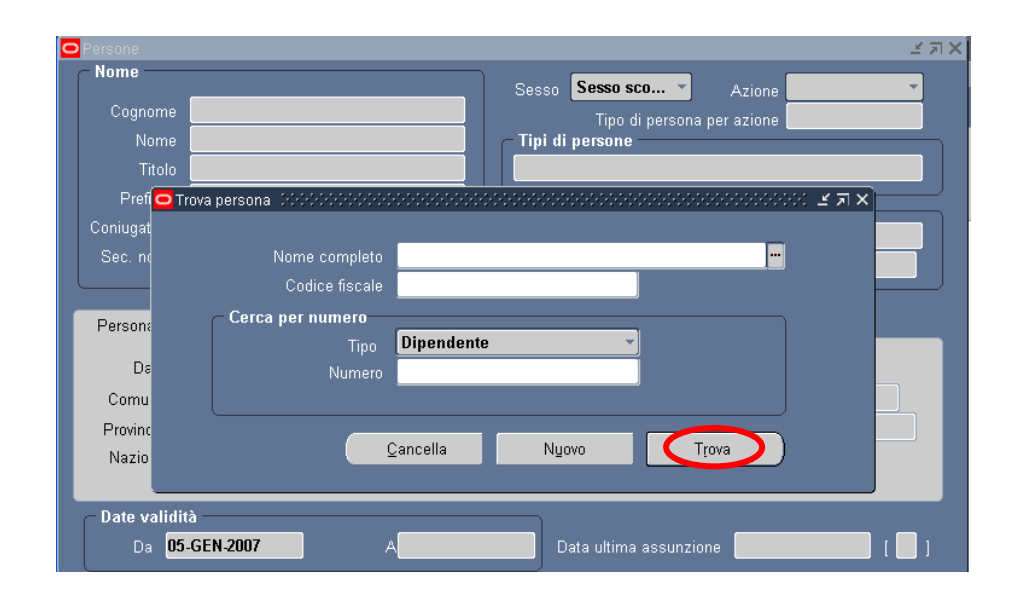

Per effettuare una ricerca più ristretta l'utente può scrivere, anche solo parzialmente, il nome completo, il codice fiscale o il numero (vedi cerchio in rosso nella figura rappresentate la maschera anagrafica), compresi tra due "%".

Se si preme direttamente il tasto "*Trova*" dalla maschera di ricerca, comparirà la maschera "Anagrafica" compilata con i dati relativi al primo Dirigente/Dipendente in ordine alfabetico e sarà possibile scorrere direttamente da tale maschera l'elenco di tutto il personale presente nel Sistema mediante i tasti con le freccette "↓" e "↓" posti sulla tastiera della postazione di lavoro.

Nel caso in cui vengano inseriti dei dati non associabili ad alcun Dirigente/Dipendente tra le persone di competenza della responsabilità con cui l'utente sta operando, nella barra di stato ai piedi della schermata comparirà il seguente avviso:

| FRM-40212: Valore no | n valido per l'elemento FUL | LL_NAME.               |   |
|----------------------|-----------------------------|------------------------|---|
| Record: 1/1          | Lis                         | ta dei val <osc></osc> | • |

L'utente dovrà quindi verificare la correttezza dei dati inseriti nella maschera Trova Persona e riavviare la ricerca.

Una volta selezionato il Dirigente/Dipendente e digitato sul tasto "Trova", si apre la seguente maschera.

| 🖸 Miur : Dipendent | i/Dirigent | 1 2222 |                  |      |           |          |             |                   | 0000000000000000 ≝ ज > |
|--------------------|------------|--------|------------------|------|-----------|----------|-------------|-------------------|------------------------|
| Nome —             |            |        | _                |      | Ses       | so Do    | nna         | - Azioi           | ne 🔽                   |
| Cognome            |            |        |                  |      |           |          | Tipo di per | <br>sona per azio | ne                     |
| Nome               |            |        |                  |      | 📔 👝 Tip   | i di per | sone        |                   |                        |
| Titolo             |            |        |                  |      | Dip       | endente  | 9           |                   |                        |
| Prefisso           |            |        |                  |      |           | atificaa | iana        |                   |                        |
| Suffisso           |            |        |                  |      | Dip       | endent   | e           |                   | 29                     |
| Sec. nome          |            |        |                  |      |           | onaona   |             | Codice fiscal     |                        |
|                    |            |        |                  |      |           |          |             |                   |                        |
| Personale          | Impi       | iego   | Dettagli ufficio | Cand | lidato    | Altri    | nomi        | Altro             |                        |
| Data di i          | nascita    |        |                  |      |           |          | Età         | 62                |                        |
| Città di I         | nascita    | -      |                  |      |           |          | Stato       | Coniugato         |                        |
| Provincia di       | nascita    | BARI   |                  |      |           | N        | azionalità  |                   |                        |
| Nazione di         | nascita    | Italia |                  |      |           | Invalido | registrato  |                   |                        |
|                    |            |        |                  |      |           |          | 0           |                   |                        |
| - Date validit     | à          | _      | _                |      |           |          |             |                   |                        |
| Da_ <b>20</b> .    | SET-197    | 7      | A                |      |           | Data     | iltima ass  | unzione 20-9      | SET-1977               |
|                    |            |        |                  | _    |           |          |             |                   |                        |
| Indirizz           | :0         |        | Telefoni         | A    | ssegnazio | ine      | F           | ascicolo          | Altŗi                  |

All'interno del campo Tipi di persone potranno essere visualizzati i seguenti tipi persona:

- Dipendente;
- Dirigente;

- Dipendente. Ex Candidato<sup>5</sup>.
- Dirigente. Ex Candidato<sup>5</sup>.

Il campo *Da*, nel blocco relativo alle date validità, indica la data di inizio validità delle informazioni visualizzate dall'utente: nel caso della figura in alto, ad esempio, la data 30/06/1979 indica la data dell'ultima modifica apportata alla maschera "Anagrafica" del Dipendente.

Nel caso in cui nel blocco relativo alle date validità il campo *A* sia popolato, significa che per il Dirigente/Dipendente in esame la situazione anagrafica visibile termina in quella data.

Il campo *Data ultima assunzione* indica la data di assunzione del Dirigente/Dipendente presso il MPI, mentre posizionandosi con il cursore all'interno del riquadro cerchiato in rosso sarà visibile da un'apposita finestra la data di prima assunzione presso lo Stato. Tali date coincideranno nel caso in cui il Dirigente/Dipendente non provenga da un altro ente pubblico, ma abbia prestato servizio direttamente presso questa Amministrazione.

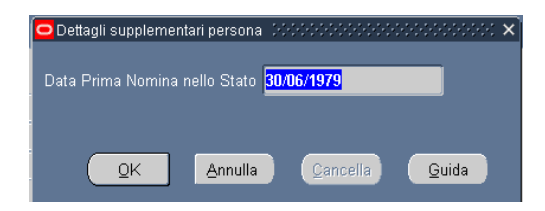

Digitando i tasti posti in calce alla maschera "Anagrafica", l'utente potrà accedere ad ulteriori maschere con informazioni aggiuntive relative al Dirigente/Dipendente selezionato:

- Indirizzo
- Telefoni
- Assegnazione
- Fascicolo
- Mobilità intradirezionale
- Altri:
  - o Contratti
  - Prov. Disciplinari
  - Richiesta cessazione per motivi di salute
  - Ripristino ripristino full time
  - Richieste Pat time.

<sup>&</sup>lt;sup>5</sup> Questa dicitura viene adottata per Dirigenti/Dipendenti collocati presso il MPI a seguito di una mobilità, comando o fuori ruolo.

| OMiur : Dipendenti | i/Dirigent | 1 200000 |                  |       | Sess                    | on Don               | ocococi<br>na | Azior              | ne .    | 200000 로 키 2<br> |
|--------------------|------------|----------|------------------|-------|-------------------------|----------------------|---------------|--------------------|---------|------------------|
| Cognome            |            |          |                  |       |                         | Ti                   | ipo di pers   | <br>sona per azior | ne 📃    |                  |
| Nome               |            |          |                  |       | _ Tipi                  | di pers              | one           |                    |         |                  |
| Titolo             |            |          |                  |       | Dipe                    | endente              |               |                    |         |                  |
| Prefisso           |            |          |                  |       |                         | 401                  |               |                    |         |                  |
| Suffisso           |            |          |                  |       | Din                     | nulicazio<br>andonto | one           |                    | 29      |                  |
| Sec. nome          |            |          |                  |       | Up                      | maeme                |               | Codico ficool      |         |                  |
|                    |            |          |                  |       |                         |                      |               |                    |         |                  |
| Personale          | Imp        | iego     | Dettagli ufficio | Candi | dato                    | Altri n              | omi           | Altro              |         |                  |
| Data dir           | nascita    | _        |                  |       |                         |                      | Età           | 62                 |         |                  |
| Città di m         | nascita    | -        |                  |       |                         |                      | Stato         | Coniugato          |         |                  |
| Provincia di r     | nascita    | BARI     |                  |       |                         | Na                   | zionalità     |                    |         |                  |
| Nazione di r       | nascita    | Italia   |                  |       |                         | Invalido r           | egistrato     |                    |         |                  |
|                    |            |          |                  |       |                         |                      | Ŭ             |                    |         |                  |
| ⊂ Date validită    | à —        |          | _                |       |                         |                      |               |                    |         |                  |
| Da <b>20</b> -     | SET-197    | 7        | A                |       |                         | Data ul              | tima assu     | Inzione 20-S       | ET-1977 |                  |
|                    |            |          |                  |       | ノ                       |                      |               |                    |         |                  |
| Įndirizz.          | 0          |          | Telefoni         | As    | segnazio                | ne                   | Fa            | scicolo            | /       | Altri            |
|                    |            |          |                  |       | $\overline{\mathbf{Y}}$ |                      |               |                    |         |                  |

### 3.1.1 Indirizzo

Digitando sul tasto "*Indirizzo*" della maschera "Anagrafica", l'utente può visualizzare l'indirizzo associato al Dirigente/Dipendente selezionato.

Nella maschera iniziale figurano i seguenti campi:

- Indirizzo, in cui è visibile un riepilogo dello stesso;
- *Tipo* (residenza, domicilio, reperibilità visita fiscale);
- *Data-Da* e *Data-A* in cui vengono specificate le date di inizio e fine del periodo di validità delle informazioni visualizzate (relative all'ultima modifica effettuata).

| 5111e<br>770 | VICOLO DEL S | ALICE, 7 VAIANOII |          | )            | _    |
|--------------|--------------|-------------------|----------|--------------|------|
|              | - Dettagli   |                   |          |              |      |
|              |              | Residenza         |          | 🗹 Principale |      |
|              |              | 31/08/2000        | Data - A |              | []]] |
|              |              |                   |          |              |      |

Il visto nel campo *Principale* indica la priorità del recapito che si sta visualizzando.

Digitando all'interno del campo *Indirizzo* l'utente accederà alla maschera "Informazioni personali indirizzo" nella quale potrà visualizzare nel dettaglio il recapito del Dirigente/Dipendente.

Posizionandosi, invece, all'interno del campo *Tipo* e premendo il tasto con la freccetta rivolta verso il basso " $\downarrow$ " presente sulla propria tastiera, potrà scorrere le diverse tipologie di recapito.

| Informazioni persor | nali indirizzo (00000000000000000000000000000000000 | 000000000000000000000000000000 |
|---------------------|-----------------------------------------------------|--------------------------------|
| Indirizzo           | VICOLO DEL SALICE, 7 VAIANO                         |                                |
| Indirizzo 2         |                                                     |                                |
| CAP                 | 59021                                               |                                |
| Paese               | Π                                                   |                                |
| Città               | VAIANO                                              | РО                             |
| Provincia           | Prato                                               | Ī                              |
| Prefisso            | 0574                                                |                                |
| Telefono abitazione | 55392                                               |                                |
| Į.                  | (                                                   |                                |
|                     | QK                                                  | Annulla Cancella Guida         |

### 3.1.2 Telefoni

Digitando sul tasto "*Telefoni*" della maschera "Anagrafica", l'utente può visualizzare il numero di telefono associato al Dipendente/Dirigente selezionato.

Nella maschera "Numeri di telefono", in particolare, possono essere riportate le diverse tipologie dei recapiti telefonici della persona:

- abitazione
- altro
- cellulare
- fax abitazione
- fax ufficio
- lavoro
- seconda abitazione
- secondo lavoro

|            |            | — Date ——  |  |
|------------|------------|------------|--|
| Tipo       | Telefono   | Da         |  |
| Abitazione | 06 5299301 | 15/06/2007 |  |
| Cellulare  | 3201763091 | 15/06/2007 |  |
| avoro      | 0774 25193 | 15/06/2007 |  |
|            |            |            |  |

#### 3.1.3 Assegnazione

Tramite questa maschera l'utente può visualizzare l'Unità Organizzativa presso cui il Dirigente/Dipendente presta servizio, nonché la sua posizione giuridico-economica.

| Organizzazione              | USFI-PSPI: CSA                                   | Pisa                       | Gruppo                            |            |                      |         |  |  |  |
|-----------------------------|--------------------------------------------------|----------------------------|-----------------------------------|------------|----------------------|---------|--|--|--|
| Mans.                       |                                                  |                            | Posizione                         |            |                      |         |  |  |  |
| Livello                     | Area B B3 B3 Col                                 | laboratore Amministrati    | Ciclo paghe                       |            |                      |         |  |  |  |
| Ubicazione                  |                                                  |                            | Stato                             | Assegna:   | zione attiva         |         |  |  |  |
| Numero ass<br>Categoria ass | egnazione <mark>29</mark><br>egnazione <b>29</b> |                            | ,<br>Contratto c<br>Categoria dip | collettivo |                      |         |  |  |  |
| Informazioni stiper         | ndio Supervisore                                 | Periodo di prova e notific | a Condizioni                      | standard   | Informazioni obbliga | Varie 👥 |  |  |  |
| Esamina stiper              | Base stipendio Esamina stipendio Ogni Ogni Ogni  |                            |                                   |            |                      |         |  |  |  |
|                             | Date validità<br>Da <mark>15-M</mark>            | AG-2006                    |                                   | A          |                      | [ ]]    |  |  |  |

In particolare tale maschera si compone dei seguenti campi:

- Il campo *Organizzazione* indica l'unità organizzativa presso cui il Dirigente/Dipendente presta servizio alla data di validità;
- Nel campo *Livello* viene riportata una stringa con le seguenti informazioni in successione:
  - o area economica (A,B,C, Dirigenti II fascia, Dirigenti I fascia);
  - *inquadramento giuridico* (A1, A1 Super, B1, B1 Super C1, C1 Super, C2, C3, C3 Super, Ispettori Generali ad esaurimento, Direttori di divisione (ad esaurimento), Ispettori Generali di ragioneria (ad esaurimento), Ispettori Capo di ragioneria (ad esaurimento), Dirigente di seconda fascia, Dirigente di prima fascia);
  - o *inquadramento economico* (vedere elenco precedente);
  - o *profilo* (ad esempio: Ausiliario, Addetto, Operatore tecnico, Operatore, Assistente, Assistente tecnico, Direttore Generale).

L'inquadramento giuridico e quello economico non coincidono nella stessa stringa nei casi in cui vengano temporaneamente assegnate al Dipendente/Dirigente selezionato mansioni superiori rispetto a quelle relative al proprio inquadramento giuridico.

 Il campo *Ubicazione* indica la collocazione dell'Unità Organizzativa rispetto al ministero e agli uffici territoriali;

- Nel campo *Mobilità* vengono riportati i dati relativi ad un eventuale collocamento in comando in/out o fuori ruolo in/out e la relativa amministrazione di provenienza/destinazione.
- Il campo *Posizione* indica l'eventuale qualità di capo dell'Unità Organizzativa di assegnazione.

Il campo *Da*, nel blocco relativo alle date validità, indica la data di inizio validità delle informazioni visualizzate dall'utente: nel caso della figura in alto, ad esempio, la data 15/05/2006 indica la data da cui ha valore l'ultima modifica effettuata sull'assegnazione.

Nel caso in cui nel blocco relativo alle date validità il campo *A* sia popolato, significa che per il Dipendente/Dirigente in esame la situazione visibile termina in quella data.

### 3.1.4 Fascicolo

Digitando sul tasto "*Fascicolo*" l'utente ha la possibilità di visualizzare delle schermate di dettaglio in sola visualizzazione contenenti informazioni concernenti il Dirigente/Dipendente selezionato relativamente agli incarichi amministrativi, alle lingue straniere e alle onoreficenze.

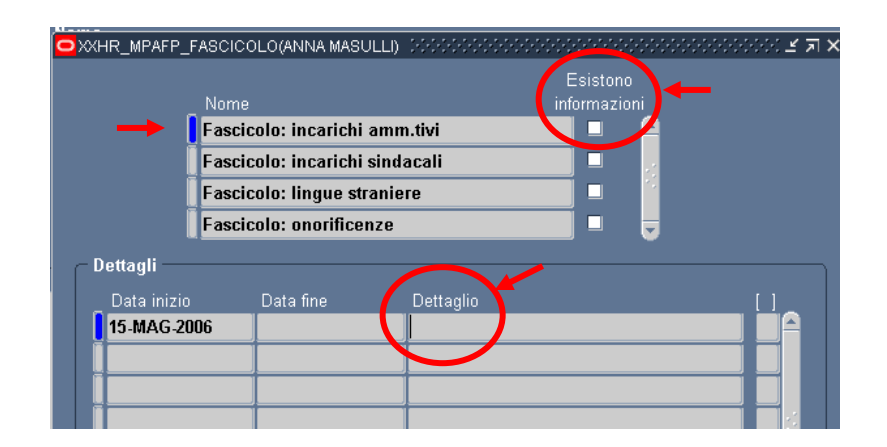

Gli ambiti per i quali l'utente potrà visualizzare informazioni sono solo quelli che hanno il campo "*Esistono informazioni*" valorizzato, a seguito della conclusione di processi attivati sul sistema.

L'utente potrà accedere alla maschera di dettaglio dell'ambito selezionato, cliccando nel campo "*Dettaglio*" della sezione sottostante. Di seguito si riportano le maschere visualizzabili per ciascun ambito.

Fascicolo: incarichi amministrativi.

| Fascicolo: incarichi amn | nitivi (2000-2000-2000-200 | 0000000000000000 | 0-0-0-0-0-0-0-0-0-0-0-0- |       |
|--------------------------|----------------------------|------------------|--------------------------|-------|
| Tipologia Incarico       |                            |                  |                          |       |
| Note                     |                            |                  |                          |       |
|                          |                            |                  |                          |       |
|                          | ОК                         | Annulla          | Cancella                 | Guida |

#### Fascicolo: lingue straniere

| Fascicolo: lingue straniere | 000000000000000000000000000000000000000 | <br>       |         |          | ••••••••••••••••••••••••••••••••••••••• |
|-----------------------------|-----------------------------------------|------------|---------|----------|-----------------------------------------|
|                             |                                         | _          |         |          |                                         |
| Prima lingua conosciuta     |                                         |            |         |          |                                         |
| Livello                     |                                         |            |         |          |                                         |
| Seconda lingua conosciuta   |                                         |            |         |          |                                         |
| Livello                     |                                         |            |         |          |                                         |
| Terza lingua conosciuta     |                                         |            |         |          |                                         |
| Livello                     |                                         |            |         |          |                                         |
| Quarta lingua conosciuta    |                                         |            |         |          |                                         |
| Livello                     |                                         |            |         |          |                                         |
|                             |                                         |            |         |          | D                                       |
|                             |                                         | <u>0</u> κ | Annulla | Cancella | Guida                                   |

### Fascicolo: onorificenze

| 🗢 Fascicolo: onorificenze 🕮 |                    |                 | × |
|-----------------------------|--------------------|-----------------|---|
|                             |                    |                 |   |
| Onorificenza/Benemerenza    |                    |                 |   |
| Onorificenza/Benemerenza    |                    |                 |   |
| Onorificenza/Benemerenza    |                    |                 |   |
| Onorificenza/Benemerenza    |                    |                 |   |
|                             |                    |                 |   |
|                             | QK Annulla Gancell | a <u>G</u> uida |   |

### 3.1.5 Altri

Digitando sul tasto "*Altri*", l'Utente ha la possibilità di visualizzare ulteriori schermate di dettaglio riportanti informazioni relative al dipendente selezionato e alle richieste da questo eventualmente presentate.

| Dpzioni navigazione Dobbbobbbbbbbbbbbbbbbbbbbbbbbbbbbbbbbb |
|------------------------------------------------------------|
| Trova %                                                    |
|                                                            |
| Contratti                                                  |
| Prov. Disciplinari                                         |
| Richiesta cess. per motivi di salute                       |
| Richiesta ripristino Full-time                             |
| Richieste Part-time                                        |
|                                                            |
|                                                            |
|                                                            |
|                                                            |
|                                                            |
|                                                            |
|                                                            |
|                                                            |
| Trova QK Annulla                                           |

Si riportano di seguito le maschere cui è possibile accedere selezionando le varie opzioni della lista di valori associata al tasto "*Altri*". Prima di accedere ai dati di interesse, si apre una maschera che riporta la data di inizio contratto o registrazione della richiesta in cui digitare sul campo *Dettaglio* per procedere.

### 3.1.5.1 Contratti

Digitando sulla voce "*Contratti*" e posizionandosi col cursore all'interno del corrispondente campo *Dettaglio*, è possibile visualizzare le informazioni relative al contratto.

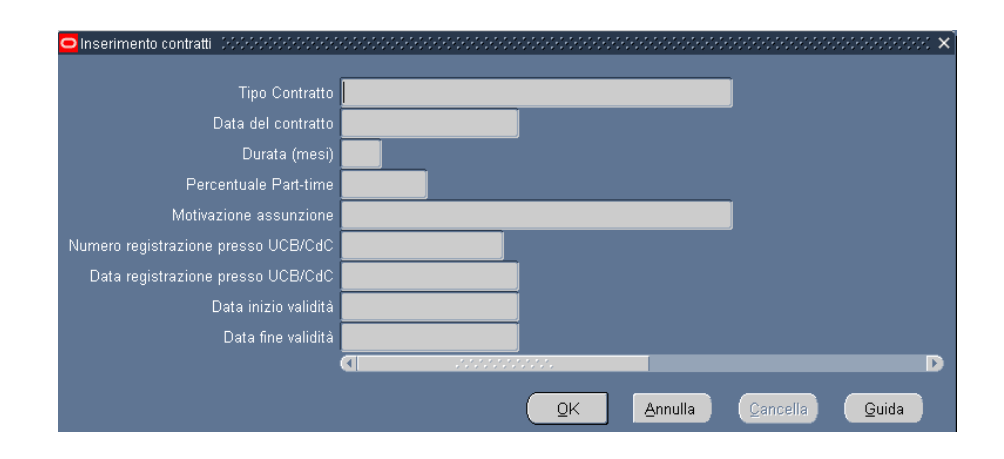

### 3.1.5.2 Prov. Disciplinari

Digitando sulla voce "*Prov Disciplinari*" e posizionandosi col cursore all'interno del corrispondente campo *Dettaglio*, è possibile visualizzare i dati di sintesi relativi ad un procedimento disciplinare in capo al dipendente.

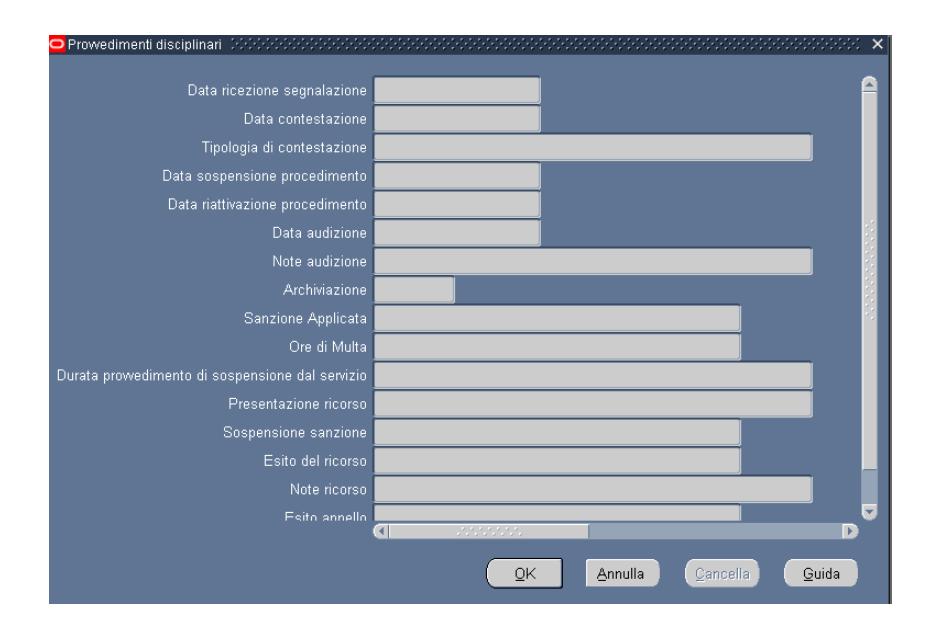

### 3.1.5.3 Richiesta cessazione per motivi di salute

Digitando sulla voce "*Richiesta cessazione per motivi salute*" e posizionandosi col cursore all'interno del corrispondente campo *Dettaglio*, verranno visualizzati i dati relativi all'eventuale istanza di cessazione per motivi di salute presentata dal dipendente.

| Cess. motivi salute: istan: | a 2000000000000000000000000000000000000 | ×     |
|-----------------------------|-----------------------------------------|-------|
| Tipo Domanda                |                                         |       |
| Data Domanda                |                                         |       |
| Note                        |                                         |       |
| Estremi documentazione      |                                         |       |
| Esito                       |                                         |       |
| Motivazione Esito           |                                         |       |
|                             |                                         |       |
|                             | QK Annulla Cancelia                     | Guida |

## 3.1.5.4 Richiesta Ripristino Full Time

Digitando sulla voce "*Richiesta ripristino Full-Time*" e posizionandosi col cursore all'interno del corrispondente campo *Dettaglio*, è possibile accedere alle informazioni relative all'istanza di ripristino dell'orario di lavoro a tempo pieno

| Part-time: istanza ripristino DOCODO      |                          | >>>>>>>>>>>>>>>>>>>>>>>>>>>>>>>>>>>>>> |
|-------------------------------------------|--------------------------|----------------------------------------|
| Numero protocollo richiesta               |                          |                                        |
| Data protocollo                           |                          |                                        |
| Data presentazione domanda                |                          |                                        |
| Data ripristino Full-time (proposta)      |                          |                                        |
| Note                                      |                          |                                        |
| Esito richiesta                           |                          |                                        |
| Note ufficio giuridico                    |                          |                                        |
| Num. registrazione presso l'UCB           |                          |                                        |
| Data registrazione presso l'UCB           |                          |                                        |
| Data del contratto                        |                          |                                        |
| Inizio effettivo ripristino a tempo pieno |                          |                                        |
|                                           |                          |                                        |
|                                           | <u>O</u> K <u>Annull</u> | a <u>C</u> ancella <mark>Guida</mark>  |

### 3.1.5.5 Richieste Part Time

Digitando sulla voce "*Richiesta Part-Time*" e posizionandosi col cursore all'interno del corrispondente campo *Dettaglio*, invece, è possibile accedere alle informazioni relative alla domanda di collocamento in part time.

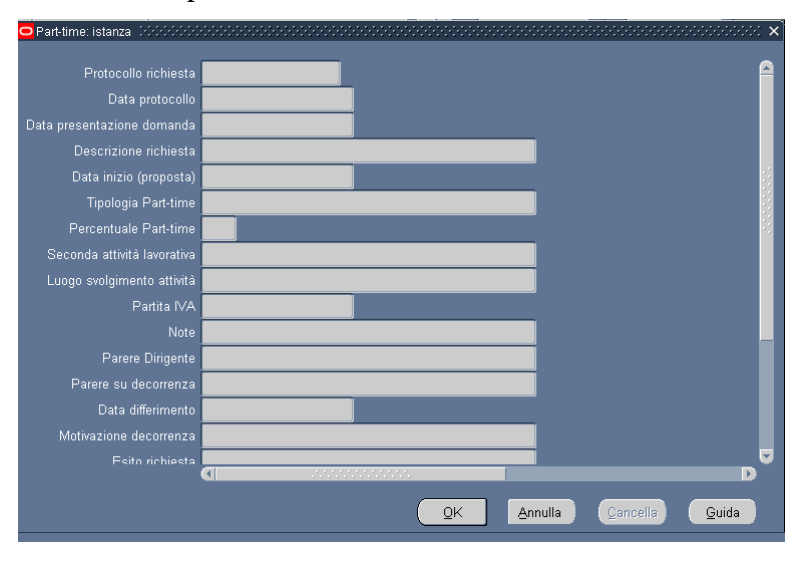

### 3.1.5.6 Mobilità intradirezionale

Digitando sulla voce "*Mobilità Intradirezionale*" e posizionandosi col cursore all'interno del corrispondente campo *Dettaglio*, invece, è possibile accedere alle informazioni relative agli spostamenti del dipendente all'interno degli uffici della stessa direzione generale/regionale.

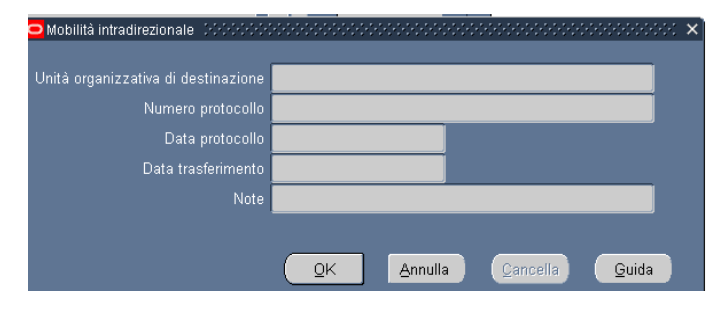

### **3.2** Inserimento contestazione provvedimento

Attraverso l'attivazione di questa funzione l'Utente ha la possibilità di inserire una contestazione del procedimento disciplinare nel Sistema.

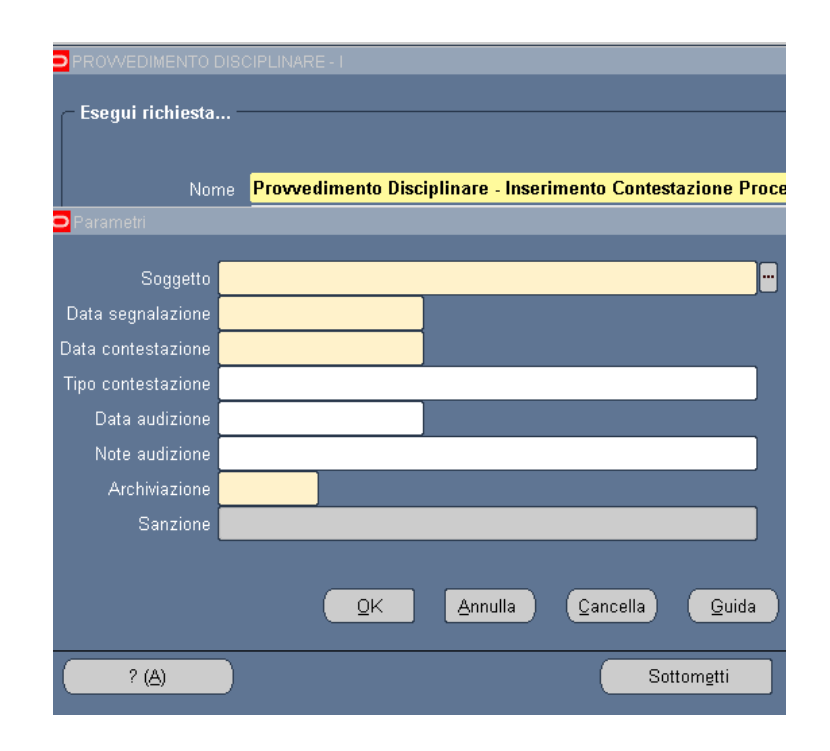

I campi per i quali è richiesta una compilazione obbligatoria da parte dell'Utente sono:

- Soggetto: tramite digitazione del tasto evidenziato si apre una finestra con l'elenco dei dipendenti associati all'Ufficio presso cui il Dirigente in questione opera. Tramite selezione di un dipendente e digitazione del campo "OK" il Sistema acquisisce in automatico il nominativo del dipendente;
- Data segnalazione: data nella quale avviene la segnalazione dell'infrazione;
- Data contestazione;
- Archiviazione: tramite selezione del campo presente alla sinistra della barra Archiviazione si aprirà una finestra al cui interno l'Utente dovrà scegliere tra un valore positivo o negativo dell'archiviazione del procedimento in analisi.

Successivamente alla scelta dell'opzione e alla selezione del tasto "*OK*" il Sistema caricherà l'informazione nel campo apposito e verrà abilitato il campo sottostante, *Sanzione*.

| Modifica | Visualizza Cartella | <u>S</u> trumenti Fi <u>n</u> estra <u>?</u> |                 |                     |          |                  |             |
|----------|---------------------|----------------------------------------------|-----------------|---------------------|----------|------------------|-------------|
| । 🏷 🚳    | । 🖉 🍇 🚳 🎒           | VIX 🛛 🖞 🖉 🛱                                  | i 🎜 🧐 🕥         | ) Ø 🎼 [ 🥇           |          |                  |             |
| 🖸 PROV   |                     |                                              |                 |                     |          | 2                | ×           |
| - Feor   | ui richiosta ———    |                                              |                 |                     |          |                  |             |
| Lace     |                     |                                              |                 |                     |          | Copia            |             |
|          | Nome Prov           | wedimento Disciplinare                       | - Inserimento C | ontestazione P      | rocedime | nto Disciplinare |             |
|          | O Parametri         |                                              |                 |                     |          | ×                |             |
|          | Coursetto.          |                                              |                 |                     |          |                  |             |
|          | Soggetto            | 43 MAC 2005                                  | 1               |                     |          | lehua            |             |
|          | Data segnalazione   | 1Z-MAG-2005                                  |                 |                     |          | Archiviazione    | seccesses x |
| – Mod    | Data contestazione  | 22-MAG-2005                                  |                 |                     |          |                  |             |
|          | Tipo contestazione  | rottura finestra                             | 1               |                     |          | Trova %          |             |
|          | Data audizione      | 15-GIU-2005                                  |                 |                     |          |                  |             |
|          | Note audizione      | il dipendente si è prese                     | ntato accompa   | gnato da un av      | vocato   | Archiviazione    |             |
| AIC      | Archiviazione       | NO                                           |                 |                     |          | SI               |             |
|          | Sanzione            | Rimprovero Scritto                           |                 |                     |          |                  |             |
|          |                     |                                              |                 |                     |          | Trova            | QK Annulla  |
|          |                     | <u>о</u> к                                   | Annulla         | Cancella            | Guida    | ni               |             |
|          |                     |                                              |                 |                     |          |                  |             |
|          | ? (Д)               |                                              |                 | Sottom <u>e</u> tti |          | Annulla          |             |

| O PROV | VEDIMENTO DISCIPLIN | JARE - I           |          |               |                 |                  | ×            |
|--------|---------------------|--------------------|----------|---------------|-----------------|------------------|--------------|
| - Eseg | jui richiesta       |                    |          |               |                 |                  |              |
|        |                     |                    |          |               |                 |                  | opia         |
| 1      | Nome Prov           | rvedimento Discip  | linare - | Inserimento C | ontestazione    | Procedimento     | Disciplinare |
|        |                     |                    |          |               |                 |                  | ^ <b></b>    |
|        | Soggetto            |                    |          |               |                 |                  |              |
|        | Data segnalazione   | 12-MAG-2005        | Errore   |               |                 |                  | × lebug      |
| - Mod  | Data contestazione  | 22-MAG-2005        | _        |               |                 |                  |              |
| INUG   | Tipo contestazione  | rottura finestra   | • 💽      | Nessun inseri | mento trovato p | er l'Elenco valo | ni<br>hma    |
|        | Data audizione      | 15-GIU-2005        |          |               |                 |                  |              |
| Alc    | Note audizione      | il dipendente si è |          | (             |                 | Dettagli         |              |
|        | Archiviazione       | <mark>si</mark> (  |          |               |                 |                  | -            |
|        | Sanzione            |                    |          |               |                 |                  |              |
|        |                     |                    |          |               |                 |                  | ni           |
|        |                     |                    | ĸ        | Annulla       | Cancella        | Guida            |              |
|        |                     |                    |          |               | Q-H-m-Hi        |                  |              |
|        | (A)                 |                    |          |               | Sottometti      |                  | nnylla       |

Successivamente alla selezione operata per il campo *Archiviazione*, l'Utente deve digitare sul tasto "*OK*" (segnalato dalla freccia nella figura precedente) e infine sul tasto "*Sottometti*" per poter registrare correttamente i dati a Sistema.

### 3.3 Visualizza provvedimenti disciplinari

Questa funzione permette all'utente di accedere in sola visualizzazione ai dati anagrafici, di assegnazione e a quelli relativi i provvedimenti disciplinari per quanto concerne tutto il personale dell'ufficio del Dirigente, compresi i cessati.

Si rimanda dunque alla descrizione della funzione "Visualizza dati" paragrafo 3.1 per le maschere in comune.

### **3.4 Provvedimenti disciplinari per nominativo**

Tale funzione consente l'inserimento dei parametri per la generazione del report (in formato excel) relativo ai Provvedimenti disciplinari relativi ad un determinato Dipendente. Per inoltrare la richiesta deve essere compilato il campo *Nominativo*, quale parametro per la produzione del report, come indicato nella figura seguente.

|                      | NTI DISCIPLIN X                                                               |   |
|----------------------|-------------------------------------------------------------------------------|---|
| – Esegui richiesta – |                                                                               |   |
|                      |                                                                               |   |
| Nome                 | Provvedimento disciplinare - report Provvedimenti disciplinari per nominativo |   |
| Parametri            |                                                                               |   |
| Lingua               | Italiano                                                                      |   |
|                      | Impostazioni lingua Opzioni di degug                                          |   |
| Modalità di esecuzi  | ione                                                                          | × |
| Esegui OdL           | Non appen                                                                     |   |
| Al completamento     |                                                                               |   |
|                      |                                                                               |   |
| Layout               | QK <u>Annulla</u> <u>Cancella</u> <u>Guida</u>                                |   |
| Notifica             | Upzioni                                                                       |   |
| Stampa su            | noprint                                                                       |   |
| ? ( <u>A</u> )       | Sottometti Annulla                                                            |   |

Premuto il tasto "*OK*", prima di procedere con la sottomissione della richiesta, occorrerà digitare il tasto "*Opzioni*" e, una volta visualizzata la maschera "Al completamento...", selezionare il valore "EXCEL" nel campo *Formato*.

| Nume modello            | Lingua mode       | ello            | Format  | o Per lingua          |                   |               |
|-------------------------|-------------------|-----------------|---------|-----------------------|-------------------|---------------|
| XXHR_MIN_INQUADI        | RAM Italiano: Ita | lia             | PDF     | AMERICAN              |                   |               |
|                         |                   |                 |         | Elenco di va          | alori tipo di for | rmato (PDPDP) |
|                         |                   |                 |         |                       |                   |               |
|                         |                   |                 |         | i rova <mark>%</mark> |                   |               |
|                         |                   |                 |         | Formato               |                   |               |
| otifica alle seguenti p | ersone:           |                 |         | EXCEL                 |                   |               |
| Nome                    |                   | Per lingua      |         | FO                    |                   |               |
|                         |                   |                 |         | HTML                  |                   |               |
| 2                       |                   |                 |         | PDF                   |                   |               |
|                         |                   |                 |         | RTF                   |                   |               |
|                         |                   | +               |         | _ 🔍 👘                 | 66666             | 1             |
|                         |                   |                 |         | Tre                   |                   | Old Anr       |
| amna output ou          |                   |                 |         | <u>I</u> I            | Ma                |               |
| ampa output su.         |                   |                 |         |                       | 19                | zioni         |
|                         |                   |                 | Stile A | 4                     | 12                | Lionas        |
| Stampante               | Copie             | Per lingua      |         |                       |                   | _             |
| noprint                 | 0                 | Tutte le lingue |         |                       |                   | mulle         |
|                         |                   |                 |         |                       |                   | ingila        |
|                         |                   |                 |         |                       |                   |               |
|                         |                   | 2 R             |         |                       |                   |               |

Dopo aver selezionato il formato richiesto selezionare il tasto "*OK*" nelle finestre aperte ed infine il tasto "*Sottometti*".

Per le modalità di visualizzazione e stampa del report si rimanda a quanto descritto nel capitolo 6 del presente Manuale.

L'utente potrà scegliere se aprire semplicemente il file contenente il report oppure salvarlo sul proprio terminale, nella cartella di preferenza, in modo da tracciare le eventuali modifiche effettuate rispetto al testo prodotto dal sistema.

#### 3.5 Provvedimenti disciplinari con ricorso in un intervallo

Questa funzione consente l'inserimento dei parametri per la generazione del report (in formato excel) relativo ai Provvedimenti disciplinari oggetto di ricorso. Per inoltrare la richiesta deve essere compilato il campo *Data inizio periodo*, quale parametro per la produzione del report, ed eventualmente, come ulteriore filtro, il campo *Data fine periodo*.

|                      | CIPLINARE - R                                                                   |
|----------------------|---------------------------------------------------------------------------------|
| e                    |                                                                                 |
| – Esegui richiesta – | Carita                                                                          |
|                      | Cogia                                                                           |
| Nome                 | Provvedimento Disciplinare - report provvedimenti disciplinari per data ricorso |
| Parametri            |                                                                                 |
| Lingua               | Italiano                                                                        |
|                      |                                                                                 |
|                      | impostazioni lingua                                                             |
| Modelità di eccenzi  |                                                                                 |
|                      | Nen annene negih                                                                |
| Esegui Oac           | Non appena possio                                                               |
|                      | Data Fina Daviada                                                               |
| Al completamento     |                                                                                 |
|                      |                                                                                 |
| Layout               | QK Annulla Cancella Guida                                                       |
| Notifica             |                                                                                 |
| Stampa su            | noprint                                                                         |
|                      |                                                                                 |
| ? <u>(A)</u>         | Sottometti Annulla                                                              |
|                      |                                                                                 |

Premuto il tasto "*OK*", prima di procedere con la sottomissione della richiesta, occorrerà digitare il tasto "*Opzioni*" e, una volta visualizzata la maschera "Al completamento...", selezionare il valore "EXCEL" nel campo *Formato*.

| Nome modello Lingua modello Formato Per lingua<br>XXHR_MIN_INQUADRAM Italiano: Italia PDF AMERICAN<br>Elenco di valori tipo di formato SSSSSS<br>Formato<br>EXCEL<br>FO<br>HTML<br>PDF<br>RTF<br>Stampa output su:<br>Stampante Copie Per lingua<br>noprint 0 Tutte le lingue<br>noprint 0 Tutte le lingue<br>2 (A) QK Agnulla                                                                                                    | completamento<br>Salva tutti i file di output<br>avout: |               |                 |            | _                          | ×                       |
|----------------------------------------------------------------------------------------------------|---------------------------------------------------------|---------------|-----------------|------------|----------------------------|-------------------------|
| XXHR_MIN_INQUADRAM       Italiano: Italia       PDF       AMERICAN         Elenco di valori tipo di formato       Sission         Nome       Per lingua       FO         HTML       PDF       RTF         Stampa output su:       Stile       A4         Stampante       Copie       Per lingua         noprint       0       Tutte le lingue       nulla         2 (A)       QK       Agnulla                                                                                                    | Nome modello                                            | Lingua mod    | ello            | Format     | o_Perlingua                | )pia                    |
| Nome Per lingua   Nome Per lingua   FO HTML   PDF RTF     Stampante Copie   Nomit O   Tutte le lingue     noprint   O     Y(A)     QK     Agnulla                                                                                                    | XXHR_MIN_INQUADRAM                                      | Italiano: Ita | lia             | PDF        | AMERICAN                   |                         |
| Notifica alle seguenti persone:<br>Nome<br>Per lingua<br>PDF<br>RTF<br>Stampa output su:<br>Stampante<br>noprint<br>0<br>Tutte le lingue<br>Per lingua<br>noprint<br>0<br>Tutte le lingue<br>P()<br>Annu<br>Stampa output su:<br>Stampante<br>Nome<br>Per lingua<br>Nome<br>Stampa output su:<br>Stampante<br>Nome<br>Per lingua<br>Nome<br>Per lingua<br>Nome<br>Per lingua<br>Nome<br>Stampa output su:<br>Stampante<br>Nome<br>Per lingua<br>Nome<br>Stampa output su:<br>Stampante<br>Nome<br>Per lingua<br>Nome<br>Per lingua<br>Per lingua<br>Per lingua<br>Per ling |                                                         |               |                 |            | Elenco di valori tipo di 1 | formato (2020/2020/2020 |
| Notifica alle seguenti persone:<br>Nome<br>Per lingua<br>PDF<br>RTF<br>Stampa output su:<br>Stampante<br>Copie<br>Per lingua<br>noprint<br>0<br>Tutte le lingue<br>P(A)<br>QK<br>Agnulla                                                                                                    |                                                         |               |                 |            |                            |                         |
| Notifica alle seguenti persone:<br>Nome<br>Per lingua<br>FO<br>HTML<br>PDF<br>RTF<br>Trova<br>Stampa output su:<br>Stampante<br>Copie<br>Per lingua<br>noprint<br>O<br>Tutte le lingue<br>P(A)<br>QK<br>Agnulla                                                                                                    |                                                         |               |                 |            | Trova <mark>%</mark>       |                         |
| Nome Per lingua<br>Nome Per lingua<br>Trova OF Annul<br>Stampa output su:<br>Stampante Copie Per lingua<br>noprint 0 Tutte le lingue nulla                                                                                                    |                                                         |               |                 |            | Formato                    |                         |
| Nome     Per lingua     FO       HTML     PDF       RTF       Trova     QK       Agnulla                                                                                                    | lotifica alle seguenti perso                            | one:          |                 |            | EXCEL                      |                         |
| HTML   PDF   RTF                                                                                                    | Nome                                                    |               | Per lingua      |            | FO                         |                         |
| Stampa output su:<br>Stampa output su:<br>Stampante Copie Per lingua<br>noprint 0 Tutte le lingue nulla                                                                                                    |                                                         |               |                 |            | HTML                       |                         |
| Stampa output su:<br>Stampante Copie Per lingua<br>noprint 0 Tutte le lingue nulla                                                                                                    |                                                         |               |                 |            | PUF                        |                         |
| Stampa output su:<br>Stampante Copie Per lingua<br>noprint 0 Tutte le lingue nulla                                                                                                    |                                                         |               |                 |            |                            | -                       |
| Stampa output su:<br>Stile A4<br>Stampante Copie Per lingua<br>noprint 0 Tutte le lingue nulla<br>? (A) QK Agnulla                                                                                                    |                                                         |               |                 |            |                            |                         |
| Stampa output su:<br>Stile A4<br>Stampante Copie Per lingua<br>noprint 0 Tutte le lingue<br>Per lingua<br>Per lingua<br>Nulla                                                                                                    |                                                         | _             | 4               |            | <u> </u>                   | QK Annul                |
| Stile A4                                                                                                    | Stampa output su:                                       |               |                 |            |                            |                         |
| Stampante     Copie     Per lingua       noprint     0     Tutte le lingue       Image: Copie     Image: Copie     Image: Copie       Image: Copie     Image: Copie     Image: Copie       Image: C                                                                                                    |                                                         |               |                 | Stile A    | 4                          | zioni                   |
| noprint 0 Tutte le lingue nylla                                                                                                    | Stampante                                               | Copie         | Per lingua      |            |                            |                         |
| ? (A) QK Agnulla                                                                                                    | noprint                                                 | 0             | Tutte le lingue |            | <b>A</b>                   | mulla                   |
| ? (A) QK Agnulla                                                                                                    |                                                         |               |                 |            |                            | ingila                  |
| ? (A) <u>QK</u> A <u>n</u> nulla                                                                                                    |                                                         |               |                 |            |                            |                         |
| ? (A) QK Annulla                                                                                                    |                                                         |               |                 |            |                            |                         |
| ? (A) QK Annulla                                                                                                    |                                                         | ·*            |                 | _          |                            |                         |
|                                                                                                    | ? (A)                                                   |               |                 | <u>o</u> k | Annulla                    |                         |

Dopo aver selezionato il formato richiesto selezionare il tasto "*OK*" nelle finestre aperte ed infine il tasto "*Sottometti*".

Per le modalità di visualizzazione e stampa del report si rimanda a quanto descritto nel capitolo 6 del presente Manuale.

L'utente potrà scegliere se aprire semplicemente il file contenente il report oppure salvarlo sul proprio terminale, nella cartella di preferenza, in modo da tracciare le eventuali modifiche effettuate rispetto al testo prodotto dal sistema.

### 3.6 Provvedimenti disciplinari per UO e periodo

Questa funzione consente l'inserimento dei parametri per la generazione del report (in formato excel) relativo ai Provvedimenti disciplinari filtrati per periodo e Unità Organizzativa.

In particolare per la stampa in oggetto, l'utente dovrà inserire i seguenti dati:

- la data di inizio del periodo rispetto al quale si vuol produrre il report;
- l'Ufficio di appartenenza (digitando sul tasto posto a lato, il campo verrà compilato in automatico dal sistema con l'Ufficio corrispondente alla responsabilità con la quale si sta operando)
- la data fine del periodo da considerare (tale parametro non è obbligatorio e nel caso in cui non venga specificato, il sistema considera la data odierna).

|                   | DISCIPLINARE - R                                                                         |
|-------------------|------------------------------------------------------------------------------------------|
| ← Esegui richiest | a Cogia                                                                                  |
| No                | me Provvedimento Disciplinare - report procedimenti disciplinari per stato, periodo e ti |
| Paran             | etri                                                                                     |
| Lin               | gua <mark>Italiano</mark>                                                                |
|                   | Impostazioni lingua Opzioni di debug                                                     |
| – Modalità di 으   | Parametri DODDODDODDODDODDODDODDODDODDODDODDODDOD                                        |
| Ese               | Data Inizio Periodo                                                                      |
|                   | Data Fine Periodo                                                                        |
|                   | ficio di Appartenenza                                                                    |
|                   |                                                                                          |
|                   | QK Annulla Cancella Guida                                                                |
| Stampa            |                                                                                          |
| ? ( <u>A</u> )    | Sottom <u>e</u> tti Ann <u>u</u> lla                                                     |

Premuto il tasto "*OK*", prima di procedere con la sottomissione della richiesta, occorrerà digitare il tasto "*Opzioni*" e, una volta visualizzata la maschera "Al completamento...", selezionare il valore "EXCEL" nel campo *Formato*.

| completamento Salva tutti i file di outp | out              |                 |         |                            | ×                  |
|------------------------------------------|------------------|-----------------|---------|----------------------------|--------------------|
| Nome modello                             | Lingua mod       | ello            | Format  | to Per lingua              | ) ppia             |
| XXHR_MIN_INQUADR                         | AM Italiano: Ita | lia             | PDF     | AMERICAN                   |                    |
|                                          |                  |                 |         | Elenco di valori tipo di 1 | formato dedededede |
|                                          |                  |                 |         |                            |                    |
|                                          |                  |                 |         | Trova <mark>%</mark>       |                    |
|                                          |                  |                 |         | Formato                    |                    |
| lotifica alle seguenti p                 | ersone:          |                 |         | EXCEL                      |                    |
| Nome                                     |                  | Per lingua      |         | FO                         |                    |
|                                          |                  |                 |         | HTML                       |                    |
| 2                                        |                  |                 |         | PDF                        |                    |
|                                          |                  |                 |         | RIF                        |                    |
|                                          |                  |                 |         | — <u>(</u>                 |                    |
|                                          | _                |                 |         | Trova                      | QK Annull          |
| Stampa output su:                        |                  |                 |         |                            |                    |
|                                          |                  |                 | Stile A | <b>M</b>                   | zioni              |
| Stampante                                | Conie            | Per lingua      | 10      | ,                          |                    |
| noprint                                  | 0                | Tutte le lingue |         |                            |                    |
|                                          |                  |                 |         |                            | inylla             |
|                                          |                  |                 |         |                            |                    |
|                                          |                  | +               |         |                            |                    |
|                                          |                  | 1               |         | V                          |                    |
|                                          |                  |                 |         |                            |                    |
| ? (A)                                    |                  |                 | ŪΚ      | Annulla                    |                    |

Dopo aver selezionato il formato richiesto selezionare il tasto "*OK*" nelle finestre aperte ed infine il tasto "*Sottometti*".

Per le modalità di visualizzazione e stampa del report si rimanda a quanto descritto nel capitolo 6 del presente Manuale.

L'utente potrà scegliere se aprire semplicemente il file contenente il report oppure salvarlo sul proprio terminale, nella cartella di preferenza, in modo da tracciare le eventuali modifiche effettuate rispetto al testo prodotto dal sistema.

### 3.7 Elenco dipendenti per ufficio

Questa funzione consente di produrre l'elenco (in formato excel) del personale che presta servizio presso l'ufficio alla data inserita dall'utente quale parametro per la generazione del report (altrimenti in automatico il sistema considererà la data di lancio del report).

| CELENCO PERSONALE    | PER UFFICIO                     |
|----------------------|---------------------------------|
| – Esegui richiesta – |                                 |
|                      | Copia                           |
| Nome                 | Elenco personale per ufficio    |
| Parametri            |                                 |
| Lingua               | Italiano                        |
|                      |                                 |
|                      |                                 |
| Modelità di cocouzi  |                                 |
| Ecoqui Odl           | Data di riferimento             |
| Lisegui Ouc          | non app                         |
| - Al completamento - |                                 |
| Al completamento     | Salva t                         |
|                      |                                 |
| Layout               | XXHR_MODGEN_ELENCO_DIPE_UFFICIO |
| Notifica             | Opzioni                         |
| Stampa su            |                                 |
| 2 (A)                | Cottomoti                       |
|                      | Sutornigiti                     |

Premuto il tasto "*OK*", prima di procedere con la sottomissione della richiesta, occorrerà digitare il tasto "Opzioni" e, una volta visualizzata la maschera "Al completamento...", selezionare il valore "Excel" nel campo "Formato"<sup>6</sup>.

<sup>&</sup>lt;sup>6</sup> Nel caso in cui non venga modificato il formato, il modulo verrà prodotto in PDF (Portable Document Format) e non sarà dunque modificabile dall'utente.

| Nome modello           | Lingua modi<br>CAM Italiano: Ita | ello<br>Lia     | Formato  | Per lingua                       |                 |
|------------------------|----------------------------------|-----------------|----------|----------------------------------|-----------------|
|                        |                                  | 114             |          | Elenco di valori tipo di formato |                 |
|                        |                                  |                 |          | Trova %                          |                 |
|                        |                                  |                 |          | Eormato                          |                 |
| tifica alle seguenti p | ersone:                          |                 |          | EXCEL                            |                 |
| Vame                   |                                  | Per lingua      |          | FO                               |                 |
| Volitie                |                                  |                 |          | HTML                             |                 |
|                        |                                  |                 |          | - PDF                            |                 |
|                        |                                  |                 |          | RTF                              |                 |
|                        |                                  |                 |          | 1                                |                 |
|                        |                                  |                 |          |                                  |                 |
|                        |                                  |                 |          | <u> </u>                         | : 🚺 <u>A</u> nr |
| impa output su:        |                                  |                 |          |                                  |                 |
|                        |                                  |                 | Stile A4 | zi                               | oni             |
| Ptomoonto              | Conio                            | Derlingue       |          |                                  | í               |
| onrint                 |                                  | Tutto lo linguo |          |                                  |                 |
| ωριπι                  |                                  | rutte le lingue |          | in                               | ulla            |
|                        |                                  |                 |          |                                  |                 |
|                        |                                  |                 |          |                                  |                 |
|                        |                                  |                 |          |                                  |                 |

Dopo aver selezionato il formato richiesto, digitare il tasto "*OK*" nelle finestre aperte ed infine il tasto "*Sottometti*".

Per le modalità di visualizzazione e stampa del report si rimanda a quanto descritto nel capitolo 6 del presente Manuale.

L'Utente potrà scegliere se aprire semplicemente il file contenente il report oppure salvarlo sul proprio terminale, nella cartella di preferenza, in modo da tracciare le eventuali modifiche effettuate rispetto al testo prodotto dal Sistema.

In particolare nel report vengono riportate le seguenti informazioni:

- nominativo,
- data e luogo di nascita,
- codice fiscale,
- tipo persona,
- data di assegnazione all'ufficio,
- data prima assunzione,
- livello economico.

#### **3.8** Elenco personale cessato

Questa funzione consente di produrre l'elenco (in formato excel) del personale cessato in un determinato periodo. Tale procedura si articola in due fasi:

- 1. la sottomissione della richiesta, in cui l'utente specifica i parametri e il formato del report,
- 2. la visualizzazione del file di stampa.

Per il presente report l'utente potrà inserire la data di inizio e la data di fine del periodo di interesse (se la data di fine non verrà indicata verrà considerata in automatico la data corrente), nonché selezionare una specifica causale di cessazione, e poi dovrà premere il tasto "OK".

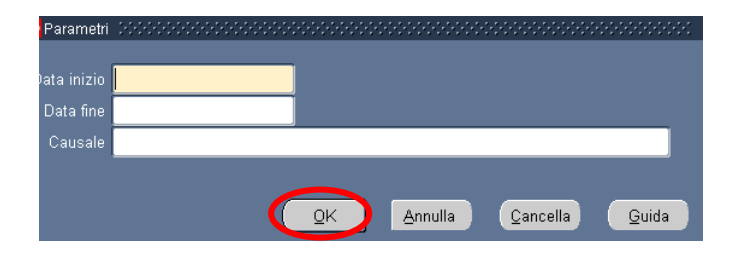

Inseriti i parametri richiesti, l'utente potrà modificare, se necessario, il formato suggerito del report (campo "Formato")<sup>7</sup> oppure premere direttamente il tasto "*Sottometti*".

Potrà dunque procedere con la visualizzazione dello stato di elaborazione del report immediatamente nella seconda parte della maschera e, quando il sistema indicherà Fase "Completato" e Stato "Normale", potrà premere il tasto "Visualizza otput" e scegliere se aprire semplicemente il file contenente il report oppure salvarlo sul proprio terminale, nella cartella di preferenza.

Una volta sottomesso il report, viene comunque fatta salva la possibilità di verificare in un secondo momento lo stato di lavorazione della stampa. In particolare per le modalità standard di visualizzazione e stampa del report si rimanda a quanto descritto nel capitolo 6 del presente Manuale.

| — Sottometti richiesta — | Report                            | Formato               |
|--------------------------|-----------------------------------|-----------------------|
| Presenze Assenze - Ele   | nco personale cessato per ufficio | EXCEL                 |
|                          | Parametri                         |                       |
| 01-GEN-2010::            |                                   | Sottometti            |
| Controlla stato          |                                   |                       |
| Fase                     | Stato                             | Aggiorna dati         |
|                          |                                   |                       |
|                          |                                   | 👘 🗌 Visualizza output |

<sup>&</sup>lt;sup>7</sup> Si fa presente che nel formato "PDF" il report potrebbe non essere correttamente visualizzato.

### 3.9 Elenco corsi di formazione completati

Attraverso l'attivazione di questa funzione è possibile produrre un report con l'elenco dei corsi, cui ha partecipato un determinato dipendente.

Per la stampa in oggetto, l'utente dovrà inserire come unico parametro il nominativo del dipendente in oggetto, cliccare sul tasto "*OK*" e successivamente su "*Sottometti*".

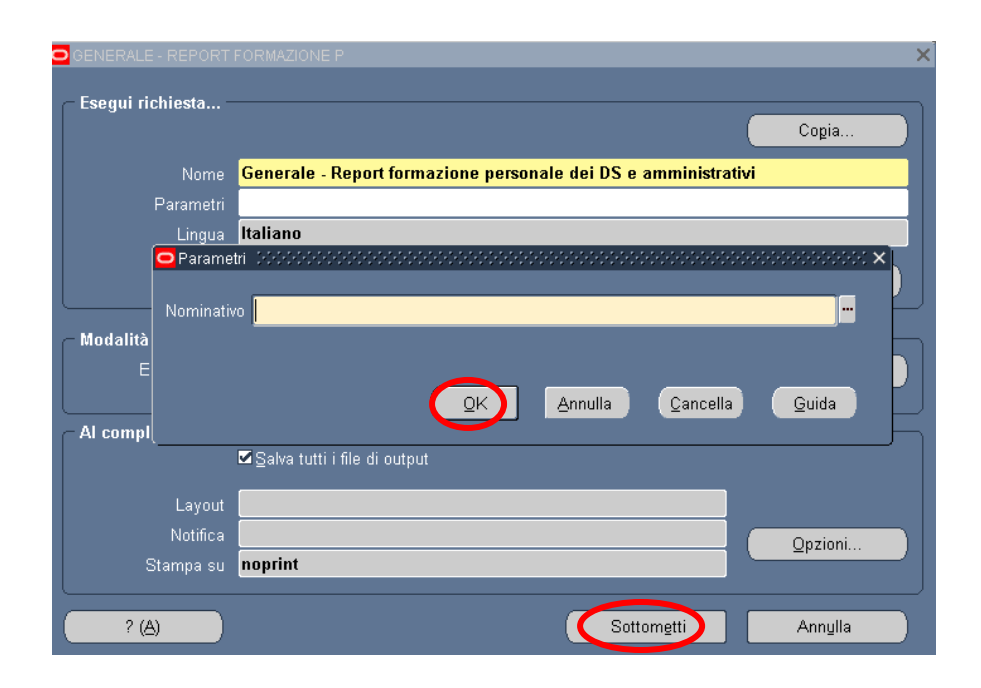

Per le modalità di visualizzazione e stampa del report si rimanda a quanto descritto nel capitolo 6 del presente Manuale. Si fa tuttavia presente che in questo caso le richieste da monitorare sono tre e non una sola ("Generale - Report formazione personale dei DS e amministrativi", "Generale - esecuzione script per recupero dati" e "Generale - esecuzione report formazione ds ed amministrativi"). L'ultima è quella che permette di visualizzare il report. Se una delle tre va in errore l'utente dovrà consultare il relativo Log, in cui verrà indicata la motivazione della mancata produzione del report (come, ad esempio, nel caso in cui il sistema non trovi nessuna anagrafica nel sistema sorgente SIDILEARN associato al codice fiscale del nominativo selezionato - *Errore nella ricerca delle utenze in corrispondenza del codice fiscale*).

Il sistema fornirà una versione del fascicolo in formato PDF (Portable Document Format) non editabile da parte dell'utente. In particolare, per ogni corso frequentato, verranno riportate le seguenti informazioni:

- nome;
- tipologia;
- nome edizione;
- aula;
- data inizio e data fine;
- durata in ore;
- tempo reale in giorni.

Nel caso in cui al nominativo selezionato non risultassero associati corsi a sistema, nella stampa verrà riportata l'indicazione della persona relativamente alla quale è stato prodotto il report, ma la tabella con i dati inerenti ai corsi rimarrà vuota.

#### 3.10 Notifiche

A conclusione di diversi iter approvativi, il Dirigente dell'Ufficio cui è assegnato il Dipendente riceverà delle notifiche che lo informano in tempo reale sull'esito di tali iter, sia che siano positivi o negativi (per le modalità di visualizzazione delle notifiche vedere il paragrafo 8); in particolare a valle del processo di approvazione delle richieste di comando out, fuori ruolo out, mobilità out, mobilità interna, cessazione, provvedimenti disciplinari e cause di servizio di dipendenti dell'Amministrazione, ma anche per comunicare l'ingresso di un dipendente in comando o in fuori ruolo nel MIUR proveniente da un altro Ente. Tali notifiche vengono definite "Notifiche informative", in quanto vengono utilizzate solo per recapitare comunicazioni di carattere amministrativo all'Utente.

In taluni casi, invece, queste notifiche non avranno il solo scopo di comunicare un determinato esito, ma saranno lo strumento attraverso il quale il Dirigente sul sistema esprimerà un proprio parere oppure dovrà inserire determinate informazioni. Questa seconda tipologia di notifica viene definita "notifica operativa". Si fa presente che in questi casi, finché il Dirigente non abbia espresso il proprio parere, il processo non potrà concludersi.

Di seguito si riportano due esempi di notifica operativa, quella nelc aso di prima assegnazione e quella nel caso di richiesta ferie/festività soppresse.

#### **3.10.1** Prima assegnazione del Dipendente

A seguito di un'immissione in ruolo o di un collocamento in mobilità presso il MPI per un Dipendente di un'altra Amministrazione o semplicemente di un altro ufficio, il Dirigente dell'ufficio designato quale quello di destinazione riceverà una notifica con la quale gli si chiede di prendere in carico o meno il suddetto Dipendente. Se il Dirigente intende accoglierlo presso la propria unità organizzativa dovrà inserire la data di presa in carico nel formato GG/MM/AAAA (es: 13/05/2006) e digitare il tasto "*Presa in carico*", altrimenti dovrà indicare un altro Ufficio di destinazione e digitare il tasto "*Reinoltro*".

| Si comunica che il Dipendente<br>Unità Organizzativa di vostra competenza. | Numero di Matricola 233 Codice Fiscale                      | l e' stato assegnato alla Vostra Unità Organizzativa o ad un      | а   |
|----------------------------------------------------------------------------|-------------------------------------------------------------|-------------------------------------------------------------------|-----|
| Unità Organizzativa iniziale: DGOS-UFII: Ut                                | fficio II: Ordinamenti scuola dell'infanzia                 |                                                                   |     |
| Comunicare la data di presa in carico o re                                 | inoltrare il soggetto. In caso di reinoltro selezionare o l | Ufficio di Destinazione o un Ufficio sovrapposto gerarchicamente. |     |
| Risposta<br>Data di presa in carico (DD/MM/YYYY)                           | Naccus Lifficia Controla Solarianata                        |                                                                   |     |
| Ufficio Periferico di destinazione                                         | Nessun Ufficio Periferico Selezionato                       | <b>v</b>                                                          |     |
| Note Reinoltro                                                             |                                                             |                                                                   | ~ ~ |
| Torna a Elenco lavori<br>Vieualitza notifica eucceesiva dono la rieno      | eta                                                         | Presa in Carico Reinoltro Pagina stampabile                       |     |

In caso di reinoltro il SIDI invierà la stessa notifica al nuovo ufficio di destinazione designato, finché il Dipendente non verrà preso in carico.

#### 3.10.2 Approvazione richiesta ferie

A seguito della richiesta di ferie o festività soppresse inoltrata dall'interessato mediante la responsabilità "*Sportello Self Service*" il Dirigente riceverà una notifica in cui vengono specificati:

- Data inizio ferie/festività soppresse;
- Data fine ferie/festività soppresse;
- Il numero complessivo di giorni richiesti;
- Il monte ore a disposizione del dipendente che ha inviato la richiesta.

| A Dirigente (Ufficio III, DGPS)<br>Invio 03/08/2011 11:03:27                      |              |               |               |                 |                 |                  |              |               | (Approvazione ) (Rigetto ) (Pagina stampabile )              |
|-----------------------------------------------------------------------------------|--------------|---------------|---------------|-----------------|-----------------|------------------|--------------|---------------|--------------------------------------------------------------|
| II sottoscritto<br>16/08/2011 al 16/08/2011.                                      | conda area   | F4 F4 Assist  | tente in serv | izio presso l'U | Ifficio DGPS-UF | III: Ufficio III | : Assunzioni | del Personale | e Docente, Educativo e ATA - chiede nº 1 giorno di ferie dal |
| Eventuali NOTE:                                                                   |              |               |               |                 |                 |                  |              |               |                                                              |
| Di seguito si riporta il riepilogo di fruizione delle suddette causali d          | di assenza d | a parte del d | ipendente     |                 |                 |                  |              |               |                                                              |
|                                                                                   |              |               | Ferie         |                 |                 | Recu             | iperi per fe | stività       |                                                              |
|                                                                                   |              | Restanti      | Spettanti     | Usufruito       | Rimanenti       | Spettanti        | Usufruito    | Rimanenti     |                                                              |
|                                                                                   | Nell'anno    | 0             | 28            | 18              | 10              | 4                | 1            | 3             |                                                              |
| Risposta                                                                          |              |               |               |                 |                 |                  |              |               |                                                              |
| Note                                                                              |              |               |               |                 |                 |                  | *            |               |                                                              |
| <u>orna a Elenco lavori</u><br>Il Visualizza notifica successiva dono la risposta |              |               |               |                 |                 |                  |              |               | Approvazione (Rigetto) Pagina stampabile)                    |

Ad ogni buon fine riceverà anche una e-mail alla casella di indirizzo e-mail istituzionale con un link di rimando alla suddetta notifica. Per accedere direttamente al testo basterà identificarsi nella pagina di accesso al portale SIDI.

Se il Dirigente intende accettare la richiesta di ferie/festività soppresse opererà attraverso il tasto "Approva" o nel caso contrario, attraverso il tasto "Rigetta". Qualunque sia il parere espresso dal Dirigente, al dipendente che ha sottomesso la richiesta, sarà inviata una notifica di comunicazione del parere, contestualmente ne verrà inviata una anche all'utente gestore delle presenze del personale dell'ufficio di competenza.

In caso di mancato riscontro da parte del Dirigente entro la data limite stabilita (ovvero la data di inizio dell'assenza), mediante una procedura automatica notturna, l'applicativo annullerà automaticamente la richiesta<sup>8</sup> Di conseguenza, anche in questo caso, verrà inviata una notifica informativa all'interessato e una all'utente gestore delle presenze del personale dell'ufficio di competenza.

<sup>&</sup>lt;sup>8</sup> <u>Esempio</u>: il dipendente in data 1 Marzo inserisce a sistema la richiesta di ferie di n. 4 giorni dal 10 al 15 Marzo. Il dirigente attende ad esprimere un parere mediante l'apposita notifica. Il sistema la notte tra il 9 e il 10 Marzo annulla l'iter approvativo.

#### 3.11 Piano Ferie

Da questa funzione il Dirigente, può visualizzare il piano ferie mensile dell'ufficio, sulla base delle richieste approvate (compresi gli inserimenti manuali) e in approvazione.

Attraverso la sezione "parametri di ricerca" l'utente inserirà negli appositi campi i dati relativi all'anno e al mese di interesse, in oltre dovrà selezionare lo stato" delle richieste che vuole visualizzare negli appositi campi. In particolare la scelta potrà ricadere su:

- Richieste approvate;
- Richieste in approvazione;
- Tutte le richieste;
- Giorni fruiti;

| stione Plano Ferie   |   |     |   |   |     |     |              |                    |                          |                            |       |                     |       |      |      |      |    |      |      |     |    |    |    |    |    |         |
|----------------------|---|-----|---|---|-----|-----|--------------|--------------------|--------------------------|----------------------------|-------|---------------------|-------|------|------|------|----|------|------|-----|----|----|----|----|----|---------|
| Parametri di ricerca |   |     |   |   |     |     |              |                    |                          |                            |       |                     |       |      |      |      |    |      |      |     |    |    |    |    |    | ( Stamp |
| Piggo Forio          |   |     |   |   |     |     | A<br>M<br>St | nno<br>ese<br>tato | 201<br>Lug<br>© F<br>@ T | 1 ▼<br>lio<br>erie<br>utte | in ap | ,<br>prova<br>/isua | lizza | e    | Ca   | ncel | a  |      |      |     |    |    |    |    |    |         |
|                      |   | 2   | 1 | 5 | 6 7 | 7 8 | 3 9          | 29                 | 11                       | 12 1                       | 3 14  | 1 15                | 16    | 17 1 | 8 19 | 20   | 21 | 22 2 | 23 2 | 4 2 | 26 | 27 | 28 | 29 | 30 | 0 31    |
| ominativo            | 1 | L . |   |   |     |     |              |                    |                          |                            |       |                     |       |      |      |      |    |      |      |     |    | _  |    |    |    |         |
| ominativo            | 1 | 2   |   |   |     |     |              |                    |                          |                            |       |                     |       |      |      |      |    |      |      |     |    |    | 20 |    |    |         |
| ominativo            | 1 | 2   |   |   |     |     |              |                    |                          |                            |       |                     |       |      |      |      |    |      | +    |     |    |    | 20 |    |    |         |
| ominativo            | 1 | -   |   |   |     |     |              |                    |                          |                            |       |                     |       |      |      |      |    | -    |      |     |    |    |    |    |    |         |
| ominativo            | 1 | 2   |   |   |     |     |              |                    |                          |                            |       |                     |       |      |      |      |    |      |      |     |    |    |    |    |    |         |
| iominativo           |   |     |   |   |     |     |              |                    | x                        | Y Y                        |       | Y                   |       |      |      | X    | Y  | Y    |      |     |    |    |    |    |    |         |

Una volta inseriti i dati richiesti, l'operazione successiva sarà quella di premere il tasto "Visualizza". Il sistema provvederà a visualizzare nella tabella "Piano Ferie" tutti i dati corrispondenti ai parametri di ricerca precedentemente inseriti.

Attraverso il tasto "Stampa Report", è possibile produrre in formato Excel, un foglio stampabile, con la situazione riepilogativa del piano ferie. I parametri necessari alla sottomissione del report sono:

- Anno (obbligatorio);
- Mese (obbligatorio).

| Anno<br>Mese | 2011 -<br>Luglio -                                       |          |  |  |
|--------------|----------------------------------------------------------|----------|--|--|
| Stato        | <ul> <li>Ferie in approvazione</li> <li>Tutte</li> </ul> | Cancolla |  |  |

Alla presente funzione possono accedere solamente i dirigenti capo ufficio. Oltre ai dirigenti capo ufficio questa funzione sarà visibile ai dipendenti eventualmente delegati dal dirigente di riferimento (vedi paragrafo 3.13) relativamente all'attività di approvazione delle richieste ferie.

### 3.12 Convalida Dichiarazione Timbrature

Alla presente funzione possono accedere solamente i dirigenti capo ufficio oppure i dipendenti eventualmente delegati dal dirigente di riferimento (vedi paragrafo 3.13) relativamente all'attività di convalida delle dichiarazioni di timbrature.

Nella sezione "parametri di ricerca" il dirigente o il delegato, può inserire, attraverso le icone di selezione l'anno e il mese di interesse. A valle di questa operazione può utilizzare il tasto "Visualizza" e il sistema provvederà a visualizzare i dati riguardanti il periodo selezionato.

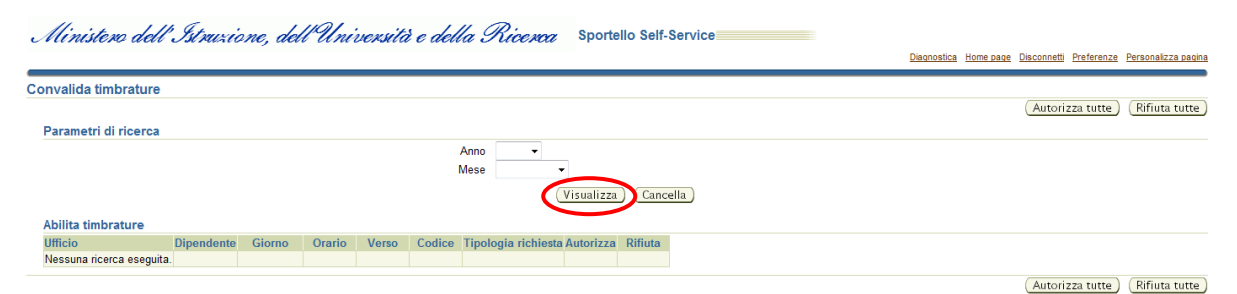

In particolare nella tabella "Abilita timbrature" verranno popolati i campi riguardanti:

- l'ufficio di appartenenza;
- il dipendente che ha richiesto la convalida della timbratura;
- il giorno per il quale è stata fatta la richiesta;
- l'orario;
- il verso di timbratura (in entrata E o in uscita U);
- l'eventuale codice autogiustificativo;
- la tipologia della richiesta;
- il campo per autorizzare la richiesta;
- il campo per rifiutare la richiesta.

L'operazione di abilitazione o rifiuto delle richieste può essere fatta, oltre che in maniera puntuale (valutando richiesta per richiesta), anche in maniera generale attraverso i tasti dedicati "Abilita tutte" e "Rifiuta tutte".

|                                                                            |                   |            |          |          |        |                                           |           | $\frown$                        |
|----------------------------------------------------------------------------|-------------------|------------|----------|----------|--------|-------------------------------------------|-----------|---------------------------------|
|                                                                            |                   |            |          |          |        |                                           |           | Autorizza tutte 🤇 Rifiuta tutte |
| Parametri di ricerca                                                       |                   |            |          |          |        |                                           |           | $\sim$                          |
|                                                                            | Anno 2011         | •          |          |          |        |                                           |           |                                 |
|                                                                            | Mese Lugli        | io 🔻       |          |          |        |                                           |           |                                 |
|                                                                            |                   | (Minu      | -Lines ) | (ll-)    |        |                                           |           |                                 |
|                                                                            |                   | VISU       | alizza   | Cancella |        |                                           |           |                                 |
| Abilita timbrature                                                         |                   |            |          |          |        |                                           | $\frown$  |                                 |
| Ufficio                                                                    | Dipendente        | Giorno     | Orario   | Verso    | Codice | Tipologia richiesta                       | Autorizza | Rifiuta                         |
| DGPS-UFIII: Ufficio III: Assunzioni del Personale Docente, Educativo e ATA | VOLONNINO Gerardo | 07/07/2011 | 11:59    | U        |        | Richiesta di insermento mancata timbratur |           |                                 |

### **3.13** Gestione Deleghe

Attraverso la funzione "Deleghe" i dirigenti capo ufficio possono incaricare una terza persona alla svolgimento di attività come convalida richiesta ferie e festività soppresse o la convalida di richiesta timbrature effettuate da parte dei dipendenti.

Per sottomettere la delega il dirigente capo ufficio dovrà attraverso gli appositi comandi:

- Il nominativo del delegato (selezionandolo da una lista di valori che comprenda sia i Dirigenti sia i Dipendenti della Direzione generale/regionale di appartenenza);
- L'attività da delegare (campo obbligatorio con lista di valori associata);
- La data inizio (campo obbligatorio con calendario associato);
- La data fine del periodo di delega (campo obbligatorio con calendario associato);
- Eventuali note

| Ministero dell'Istruzione, dell'Università e della S | Ricerca Dirigente (Ufficio III, DGPS) | Home page Disconnetti Preferenze |
|------------------------------------------------------|---------------------------------------|----------------------------------|
| nserisci delega                                      |                                       | International Protocolitica      |
|                                                      |                                       | Salva Annulla                    |
| ★ Personale delegato                                 |                                       |                                  |
| * Data inizio periodo                                | (esempio: 19/07/2011)                 |                                  |
| * Data fine periodo<br>Tipo delega                   |                                       |                                  |
| Note                                                 |                                       | A                                |
|                                                      |                                       |                                  |
|                                                      |                                       |                                  |
|                                                      |                                       |                                  |
|                                                      |                                       | Salva) (Annulla)                 |
| `aavright (a) 2005. Oragla Tutki disti sissuuti      | Home page   Disconnetti   Preferenze  | Dishiara tingg di ringguatetta   |
| opyrigin (c) 2005, Oracle, Tutu rumaniservau.        |                                       | cound1azione di riservatezza     |

A questo punto, selezionati i parametri il dirigente dovrà premere il tasto "Inoltra richiesta delega". Le persone delegate riceveranno una mail in cui viene comunicato il periodo di delega e l'attività da svolgere durante questo periodo.

Per uno stesso periodo di delega il dirigente di ufficio potrà delegare una singola persona per tutte le attività previste oppure una persona per ogni attività.

In qualsiasi momento il Dirigente può annullare la delega, per farlo sarà sufficiente premere il tasto "Revoca"<sup>9</sup>. È bene notare che in caso di revoca la gestione delle richieste già pervenute restano a carico del delegato, che riceverà comunque una mail di notifica di revoca della delega.

<sup>&</sup>lt;sup>9</sup> La revoca è consentita dalla data corrente ma non per i giorni già trascorsi.

*RTI* : EDS Electronic Data Systems – Auselda AED Group – Accenture – Enel Servizi Uso Esterno / Non Riservato

| r arameur ur nuerua |              |                                                              |                    |                                                                                                    |                       |                                            |           |                    |                  |
|---------------------|--------------|--------------------------------------------------------------|--------------------|----------------------------------------------------------------------------------------------------|-----------------------|--------------------------------------------|-----------|--------------------|------------------|
|                     |              | Personale delegato                                           |                    | station of the second second s |                       |                                            |           |                    |                  |
|                     |              | Data inizio periodo                                          |                    |                                                                                                    |                       |                                            |           |                    |                  |
|                     |              | Data fine periodo                                            |                    |                                                                                                    |                       |                                            |           |                    |                  |
|                     |              | Tipo delega                                                  |                    | -                                                                                                    |                       |                                            |           |                    |                  |
|                     |              |                                                              | Visualiz           | za) (Cancella)                                                                                                    |                       |                                            |           |                    |                  |
|                     |              |                                                              |                    |                                                                                                    |                       |                                            |           |                    |                  |
| Elenco deleghe      |              |                                                              |                    |                                                                                                    |                       |                                            |           |                    |                  |
|                     |              |                                                              |                    |                                                                                                    |                       |                                            | Precedent | e 1-20 👻           | Successivi 20 📎  |
| Nominativo          | Tipo persona | Ufficio di assegnazione                                      |                    | Note                                                                                                    | Data inizio Data fine | Tipo delega                                | Abilitato | Modifica<br>delega | Revoca<br>delega |
| VOLONNINO Gerardo   | Dipendente   | DGPS-UFIII: Ufficio III: Assunzioni del Personale D<br>e ATA | Docente, Educativo |                                                                                                    | 11/07/2011 21/12/201  | Auto-giustificazione timbrature            | SI        | Ø                  | Û                |
| VOLONNINO Gerardo   | Dipendente   | DGPS-UFIII: Ufficio III: Assunzioni del Personale E<br>e ATA | Docente, Educativo |                                                                                                    | 11/07/2011 21/12/201  | l Richiesta ferie e festività<br>soppresse | SI        |                    |                  |
| VOLONNINO Gerardo   | Dipendente   | DGPS-UFIII: Ufficio III: Assunzioni del Personale D<br>e ATA | Docente, Educativo |                                                                                                    | 02/01/2012 06/01/2012 | Auto-giustificazione timbrature            | SI        | Ø                  | Û                |
| VOLONNINO Gerardo   | Dipendente   | DGPS-UFIII: Ufficio III: Assunzioni del Personale E<br>e ATA | Docente, Educativo |                                                                                                    | 02/01/2012 06/01/2012 | Richiesta ferie e festività<br>soppresse   | SI        | Ø                  | Û                |
| VOLONNINO Gerardo   | Dipendente   | DGPS-UFIII: Ufficio III: Assunzioni del Personale E<br>e ATA | Docente, Educativo |                                                                                                    | 28/07/2011 28/07/201  | Auto-giustificazione timbrature            | NO        |                    |                  |
| VOLONNINO Corarda   | Dipondonto   | DGDS LIFIII: LIfficia III: Accunzioni del Dereonale F        | Doconto Educativo  | cicco                                                                                                    | 25/07/2011 30/07/2011 | Dichiacta faria a factività                | NO        |                    |                  |

Il sistema permette al dirigente di modificare la "Data fine" del periodo di delega anticipandola oppure prorogandola rispetto a quella già presente a sistema, mediante il tasto "Modifica". Anche in questo caso la gestione delle richieste già pervenute resta a carico del delegato. A seguito della modifica della "Data fine" del periodo di delega, il sistema invia in automatico una notifica informativa al nominativo delegato.

#### 3.14 Manuale Utente

Questa funzione garantisce un primo supporto all'utilizzo del sistema, fornendo all'utente l'accesso diretto al presente Manuale. Attivandola, infatti, verrà prospettato tale manuale in formato PDF.

Per consultarlo rapidamente basterà scorrere le pagine fino all'indice e cliccare direttamente sul paragrafo relativo alla funzione di interesse in modo da poter leggere le indicazioni ivi riportate.

| 🖪 Sa                     | ave a Copy 🍃 | ) 🚔 🧯 | A 🕅 Search 🕑                   | <b>∏</b> ▶ Select         | iii 🔍                         | •                        | 122%  | • 📀 📑 • | 🐯 🔊 - 🗎 | 🖉 Sign 🗸  | <b>`Y!</b> ® |  |
|--------------------------|--------------|-------|--------------------------------|---------------------------|-------------------------------|--------------------------|-------|---------|---------|-----------|--------------|--|
| Pages Layers Bookmarks   |              |       | Servizi di sviluppo<br>Ministe | ) e gestion<br>ro della I | ne del Sisten<br>Pubblica Ist | na Informativ<br>ruzione | o del |         |         |           |              |  |
| Comments     Attachments |              |       | MANUALE UTE<br>Responsabil     | <u>NTE</u><br>ità         | 14 4                          | 1 of 74                  |       | 0.0     | IDEN    | TIFICATIV | p            |  |
| -                        |              |       |                                |                           | 14 4                          |                          |       |         |         |           | <b>•</b> ••• |  |

Se si accede al manuale dall'Home Page, una volta consultato, per tornare alla pagina principale, l'utente non dovrà chiudere la schermata, ma tornare indietro digitando l'apposito tasto posto sulla barra degli strumenti di Internet Explorer.

| File Modif a Visualizza Preferiti Strumenti ?             |         |
|-----------------------------------------------------------|---------|
| 🔇 Indetro 🔹 💿 🔹 😰 🏠 🔎 Cerca 🤺 Preferiti 🤣 🎯 - چ 👿 - 🗾 🎉 🥸 |         |
| Indirizzo                                                 | 💌 🛃 Vai |

## **4 BARRA DEGLI STRUMENTI E TASTI FUNZIONE**

Di seguito viene fornito il dettaglio dei principali tasti della barra degli strumenti di Oracle, fondamentali per il corretto utilizzo dell'applicativo. La barra è posizionata nella parte superiore dello schermo. Ogni tasto permette l'esecuzione di una diversa operazione.

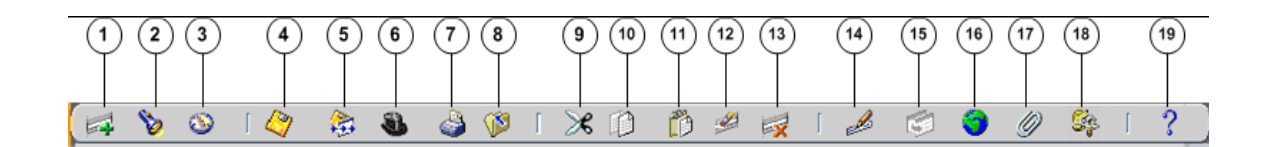

- L'icona Nuovo en consente di creare un nuovo record all'interno della maschera, per poter inserire nuove informazioni.
- L'icona **Trova** ve utilizzabile solo su determinate maschere (ad es.: anagrafica) e consente l'apertura di una finestra di ricerca.
- L'icona Mostra navigator 🕺 visualizza la maschera di navigazione relativa alla responsabilità utilizzata.
- L'icona Salva 🦾 consente di salvare i dati inseriti a Sistema.
- L'icona **Passo Successivo** non è attiva.
- L'icona Attiva Responsabilità iconsente di accedere alla lista delle responsabilità associate all'Utente.
- L'icona **Stampa** is consente di stampare la schermata visualizzata dall'Utente.
- L'icona Chiudi maschera is consente la chiusura di tutte le maschere aperte relative alla funzione selezionata. Il Sistema visualizza quindi la maschera di navigazione.
- L'icona **Taglia** consente di rimuovere e mantenere in memoria il campo selezionato, in modo da poterlo incollare su un altro.
- L'icona Copia 💷 consente di copiare il campo selezionato.
- L'icona Incolla 🔟 consente di incollare il campo precedentemente selezionato.
- L'icona **Cancella Record** consente di ripulire un campo precedentemente inserito, pur non eliminandolo dalla base dati.
- L'icona Elimina i consente di eliminare dalla base dati uno o più campi relativi a un singolo record. Tale funzione, ove abilitata, elimina definitivamente i dati.
- L'icona Modifica mostra una maschera all'interno della quale è possibile modificare il campo selezionato.
- L'icona Zoom 🖾 non è attiva.
- L'icona **Conversioni** non è attiva.
- L'icona Allegati germette di lasciare un memo, relativo al dipendente selezionato, visualizzabile e modificabile.
- L'icona **Strumenti cartella** non è attiva.
- L'icona **Guida Finestra** Consente l'apertura della guida on-line di Oracle Applications.

Le stesse operazioni, tuttavia, invece di essere attivate posizionandosi con il cursore sull'apposito tasto della barra degli strumenti, possono essere effettuate dall'Utente anche digitando sulla tastiera del proprio personal computer specifiche combinazioni di tasti. In particolare digitando Ctrl + K si apre la maschera "Tasti" con l'indicazione di tutti i tasti funzione.

| Function           | Key            | - |
|--------------------|----------------|---|
| А саро             | Return         |   |
| Aggiorna record    | Ctrl+U         |   |
| Blocco precedente  | Shift+Page∪p   |   |
| Blocco successivo  | Shift+PageDown |   |
| Campo precedente   | Shift+Tab      |   |
| Campo successivo   | Tab            |   |
| Cancella blocco    | F7             |   |
| Cancella campo     | F5             |   |
| Cancella record    | F6             |   |
| Cancolla struttura | <u> </u>       |   |
|                    | _              |   |

Di seguito si riporta l'elenco delle funzioni con i tasti o le relative combinazioni di tasti associate.

| Funzioni                      | Tasti                  | Funzioni               | Tasti           |  |
|-------------------------------|------------------------|------------------------|-----------------|--|
| A Capo                        | Return                 | Esegui query           | Ctrl+F11        |  |
| Aggiorna record               | Aggiorna record Ctrl+U |                        | Shift+Ctrl+ F10 |  |
| Blocco Precedente             | Shift+PageUp           | Funzione 1             | Shift+Ctrl+F1   |  |
| Blocco successivo             | Shift+PageDown         | Funzione 2             | Shift+Ctrl+F2   |  |
| Campo precedente              | Shift+Tab              | Funzione 3             | Shift+Ctrl+F3   |  |
| Campo Successivo              | Tab                    | Funzione 4             | Shift+Ctrl+F4   |  |
| Cancella blocco               | F7                     | Funzione 5             | Shift+Ctrl+F5   |  |
| Cancella campo                | F5                     | Funzione 6             | Shift+Ctrl+F6   |  |
| Cancella record               | F6                     | Funzione 7             | Shift+Ctrl+F7   |  |
| Cancella struttura            | F8                     | Funzione 8             | Shift+Ctrl+F8   |  |
| Chiave primaria<br>successiva | Shift+F7               | Funzione 9             | Shift+Ctrl+F9   |  |
| Duplica campo                 | Shift+F5               | Giù                    | Down            |  |
| Duplica record                | Shift+F6               | Gruppo di record succ. | Shift+F8        |  |
| Elenca schede                 | F2                     | Guida                  | Ctrl+H          |  |
| Elimina record                | Ctrl+Up                | Inserisci query        | F11             |  |
| Esci                          | F4                     | Inserisci record       | Ctrl+Down       |  |
| Record successivo             | Down                   | Lista di valori        | Ctrl+L          |  |
| Salva                         | Ctrl+S                 | Menu blocco            | Ctrl+B          |  |
| Scorri verso il basso         | PageDown               | Modifica               | Ctrl+E          |  |
| Scorri verso l'alto           | PageUp                 | Mostra tasti           | Ctrl+K          |  |
| Stampa                        | Ctrl+P                 | Query conteggio        | F12             |  |
| Su                            | Up                     | Record precedente      | Up              |  |
| Visualizza errore             | Shift+Ctrl+E           |                        |                 |  |

# 5 MODALITÀ DI RICERCA FACILITATA

Alcune maschere contengono campi ai quali sono associate delle liste di valori. In questi casi alla estrema destra del campo comparirà un pulsante , che, qualora digitato, determinerà l'apertura di una finestra supplementare di ricerca in cui viene visualizzata la lista nella sua completezza.

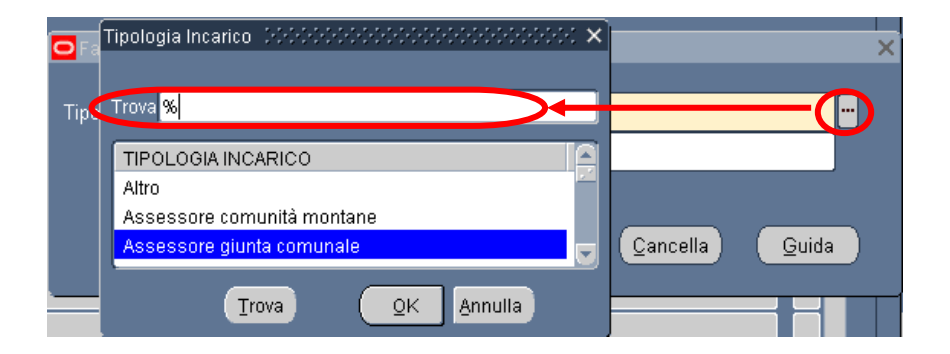

In questa finestra è possibile la selezione immediata del valore da inserire, tuttavia tali campi talvolta possono contenere liste molto lunghe (come ad esempio gli elenchi riguardanti i nominativi dei dipendenti o le Unità Organizzative) e così, per facilitare la ricerca, l'applicativo offre la possibilità di inserire nell'apposito campo "Trova", anche solo parzialmente, la parola da ricercare delimitata con il carattere jolly "%".

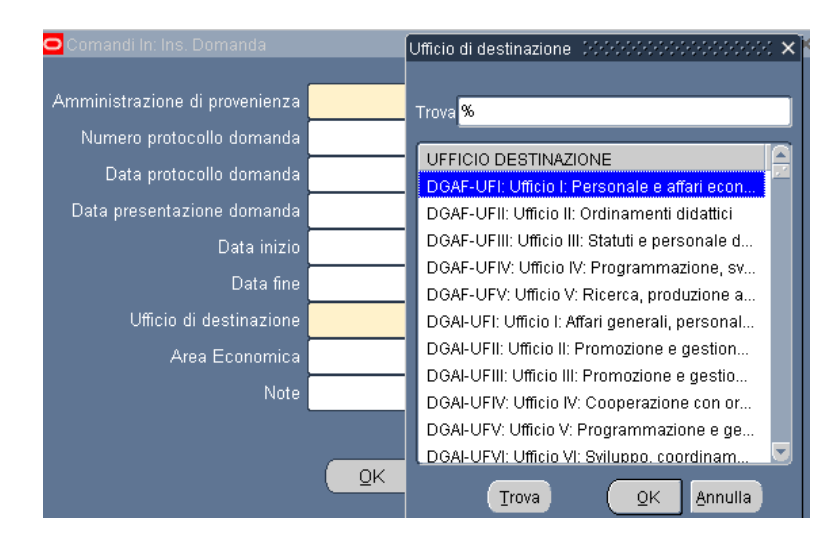

Il valore "%" può essere posizionato alla destra della parola digitata dall'Utente. In questo caso il Sistema restituisce tutti i valori presenti nella lista che iniziano con il valore inserito nel campo, come riportato nell'esempio seguente.

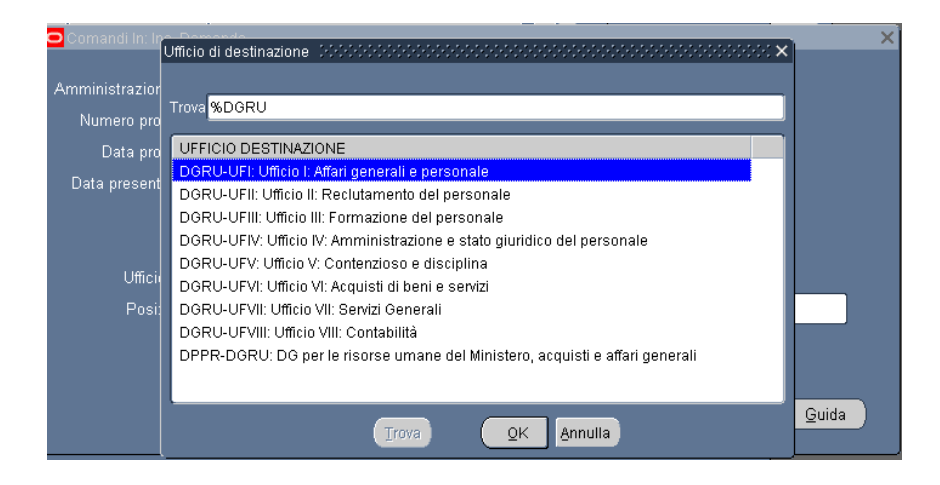

Può anche essere posizionato alla sinistra della parola digitata, riportando così tutti i valori presenti nella lista che finiscono con il valore inserito.

In alternativa, posizionando il valore che si vuole ricercare tre due "%", il Sistema restituisce tutti i valori che presentano al loro interno il valore indicato nella selezione.

| hando In(Dott M | Ufficio di destinazione internette della della d | :× |                    |               |     |
|-----------------|----------------------------------------------------------------------------------------------------|----|--------------------|---------------|-----|
| Data fine       | Trova %UFIII%                                                                                                    |    |                    |               |     |
|                 | UFFICIO DESTINAZIONE                                                                                                    |    |                    |               |     |
| 🖸 🖸 Comandi In  | DGSS-UFIII: Ufficio III: Sostegno alla partecipazione italiana ai programmi                                                                                                    |    |                    |               | - × |
| -               | DGST-UFIII: Ufficio III: Associazionismo e cittadinanza attiva                                                                                                    |    |                    |               |     |
| - Amministrazi  | DGUN-UFIII: Ufficio III: Finanziamento del sistema universitario                                                                                                    |    |                    |               |     |
| Numoro r        | STIS-UFIII: Ufficio III: Politiche del personale e valutazione dei dirigenti                                                                                                    |    | ſ                  |               |     |
|                 | USAN-UFIII: Ufficio III                                                                                                    |    |                    |               |     |
| Data p          | USAQ-UFIII: Ufficio III                                                                                                    |    |                    |               |     |
| Data prese      | USBA-UFIII: Ufficio III                                                                                                    |    |                    |               |     |
| -               | USBO-UFIII: Ufficio III                                                                                                    |    |                    |               |     |
|                 | USCA-UFIII: Ufficio III                                                                                                    |    |                    |               |     |
|                 | USCB-UFIII: Ufficio III                                                                                                    |    |                    |               |     |
| Uffi            | USCZ-UFIII: Ufficio III                                                                                                    |    |                    |               |     |
| Ва              | USFI-UFIII: Ufficio III                                                                                                    |    |                    |               |     |
|                 | USGE-UFIII: Ufficio III                                                                                                    |    | h                  |               |     |
|                 |                                                                                                    |    | J                  |               |     |
| C               | USNA-UFIII: Ufficio III                                                                                                    |    |                    |               |     |
| -               | USPA-UFIII: Ufficio III                                                                                                    |    |                    |               | _   |
|                 | USPG-UFIII: Ufficio III                                                                                                    |    | <u>C</u> ancella ) | <u>G</u> uida |     |
|                 | USP2-UFIII: UMICIO III                                                                                                    |    |                    |               |     |
| ·               |                                                                                                    |    |                    |               |     |
|                 | Ţrova QK Annulla                                                                                                    |    | J                  |               |     |

Selezionato il valore, per procedere con la compilazione del campo bisognerà confermare digitando il tasto "*OK*".

## 6 STAMPA DEI REPORT

Dopo aver sottomesso la richiesta per la produzione di un report o di un decreto, per poter procedere con la relativa stampa occorre selezionare la voce "Visualizza" dalla barra dei menù e scegliere l'opzione "Richieste".

| Moduics | Visualizza Cartella Strume                                                                                                    | nti Finestra ?<br>—                                                      |
|---------|----------------------------------------------------------------------------------------------------|--------------------------------------------------------------------------|
| 60      | Mgstra Navigator<br>Zoom                                                                                                    | 1 D B ← ∠   ∠ G ⊗ Ø &   ?                                                |
| Na Fi   | [rova<br>Trova t <u>utto</u><br>Query basata su esempio<br>Recorg<br>Conversioni<br>A/legati<br>Sintetico/Dettaglio<br><b>Richieste</b> | esso del dipendente DOGGEORODOGGEORODOGGEOROCE<br>sso Elenco primi dieci |

Successivamente si aprirà la maschera di ricerca relativa alle richieste sottomesse. Tale maschera sarà già preimpostata e basterà digitare il tasto "*Trova*" posto alla base della stessa per procedere.

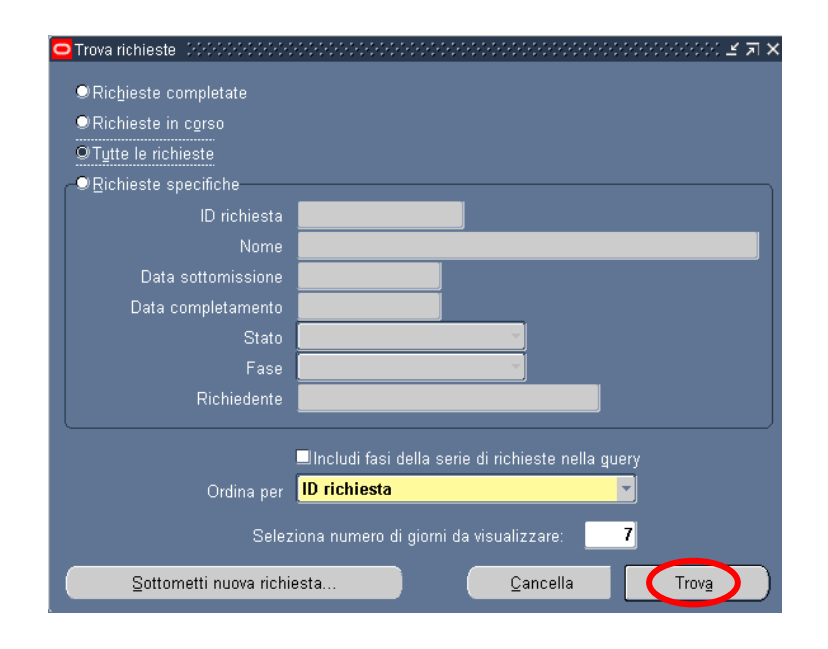

Pagina 50 di 63 Definitivo

Sarà possibile, tuttavia, perfezionare la ricerca modificando i valori presenti nella maschera. In particolare l'utente potrà scegliere tra diverse modalità:

- 0 *Richieste completate*: indica tutte le richieste di report sottomesse e già elaborate dal Sistema;
- 1 *Richieste in corso*: indica tutte le richieste di report sottomesse e in fase di elaborazione dal Sistema;
- 2 *Tutte le richieste*: indica tutte le richieste sottomesse dall'utente, sia completate che in fase di completamento (questa è l'opzione predefinita dal Sistema);
- 3 *Richieste specifiche*: permette di personalizzare la ricerca del report tramite i seguenti criteri di ricerca:
  - 1. ID richiesta
  - 2. Nome
  - 3. Data sottomissione: data in cui è stata chiesta l'esecuzione del report
  - 4. Data completamento: data nella quale il report è stato elaborato dal Sistema
  - 5. Stato: posizionandosi con il mouse all'interno del campo si valorizza un insieme di valori tra cui scegliere il campo di preferenza

| 🗢 Trova richieste 🕬 (ACCA) (ACCA)                                                                                                    | 00000000000000000000000000000000000000            |
|----------------------------------------------------------------------------------------------------|---------------------------------------------------|
| Richieste completate     Richieste in corso     Richieste in corso     Tytte le richieste     DRichieste specifiche     ID richiesta |                                                   |
| Data sottomissione                                                                                                    | Ripresa                                           |
| Data completamento                                                                                                    | Programmato                                       |
| Stato                                                                                                    | Sospeso                                           |
| Fase                                                                                                    | Terminato                                         |
| Richiedente                                                                                                    | In chiusura                                       |
|                                                                                                    | In attesa                                         |
|                                                                                                    | includi tasi della serie di richieste nella guery |
| Ordina per                                                                                                    | ID richiesta                                      |
| Selez                                                                                                    | iona numero di giorni da visualizzare: <b>7</b>   |
| Sottometti nuova richie                                                                                                    | esta <u>C</u> ancella Trov <u>a</u>               |

6. Fase: posizionandosi con il mouse all'interno del campo si valorizza un insieme di valori tra cui scegliere il campo di preferenza

| e | Trova richieste (2000-2000-2000-2000-2000-2000-2000-200                                                                                |                                                                                                    |
|---|----------------------------------------------------------------------------------------------------|----------------------------------------------------------------------------------------------------|
|   | <ul> <li>♥ Richieste completate</li> <li>♥ Richieste in cgrso</li> <li>♥ Tytte le richieste</li> <li>♥ Bichieste specifiche</li> </ul> |                                                                                                    |
|   | ID richiesta<br>Nome<br>Data sottornissione<br>Data completamento<br>Stato<br>Fase<br>Richiedente                                      | Completato<br>Inattivo<br>In sospeso<br>In esecuzione                                                                                                |
|   | Ordina per<br>Selez<br><u>S</u> ottometti nuova richie                                                                                 | Ilncludi fasi della serie di richieste nella guery<br>ID richiesta<br>iona numero di giorni da visualizzare: 7<br>esta <u>C</u> ancella <u>Trova</u> |

- 7. Richiedente: consente di selezionare l'utenza attraverso la quale è stata sottomessa la richiesta
- 8. Ordina per: permette di selezionare il criterio di ordinamento, ovvero ID richiesta, nome o ora di inizio richiesta.
- 9. Seleziona numero di giorni da visualizzare: permette di delimitare l'arco temporale nel quale ricercare la richiesta di interesse (il Sistema in automatico imposta il valore 7).

Dopo aver digitato il tasto "*Trova*" si aprirà la maschera che permette di visualizzare l'elenco delle richieste (eventualmente filtrato in base alle scelte effettuate) dal quale occorre selezionare la richiesta di interesse. Non sarà possibile procedere con la selezione della richiesta fin quando i campi "Fase" e "Stato" non siano rispettivamente valorizzati con *Completato* e *Normale*<sup>10</sup>.

<sup>&</sup>lt;sup>10</sup> Vedere il capitolo 0 del presente Manuale per la descrizione delle varie combinazioni dei valori assunti dai campi *Fase* e *Stato*.

| Agg          | jioṟna dati     | Т          | rova richiest         | e          | <u>S</u> o | ttometti nuova richiesta    |
|--------------|-----------------|------------|-----------------------|------------|------------|-----------------------------|
| ID richiesta |                 |            | Padre                 |            |            |                             |
|              | Nome            |            |                       | Fase       | Stato      | Parametri                   |
| 852476       | Generatore visu | ıalizzazio |                       | Completato | Normale    | 2, 800, PEA, , N, , , , , , |
|              |                 |            |                       |            |            |                             |
|              |                 |            |                       |            |            |                             |
|              |                 |            |                       | 1          |            |                             |
|              |                 |            |                       | 1          |            | _                           |
|              |                 |            |                       | 1          |            |                             |
|              |                 |            |                       |            |            |                             |
|              | _               |            |                       | 1          |            |                             |
|              |                 |            |                       |            |            |                             |
|              |                 |            |                       |            |            |                             |
|              |                 |            |                       |            |            |                             |
| Blgco        | ca richiesta    | Visu       | ualizza <u>d</u> etta | gli        |            | Visualizza output           |
| Annu         | lla richiesta   |            | Diagnostici           |            |            | Visualizza log              |

Infine, digitando il tasto "*Visualizza output*", sarà possibile visualizzare e/o salvare il report o il decreto prodotto dal Sistema e attivarne la stampa.

È bene specificare che il Sistema in automatico fornisce una stampa in formato PDF (Portable Document Format) non modificabile a meno che, in fase di sottomissione, non si modifichi il formato mediante il tasto "*Opzioni*".

# 7 MONITORAGGIO RICHIESTE CONCORRENTI

Per monitorare l'esito di una richiesta concorrente, bisognerà ripetere le stesse operazioni descritte nel capitolo precedente per la visualizzazione dei report da stampare<sup>11</sup>; verrà dunque aperta la maschera "Richieste",nella quale verrà visualizzata la lista di tutte le richieste elaborate dall'applicativo con l'indicazione della fase e dello stato.

| Ag           | gioŗna dati      |           | Trova rịchies         | te         | Sotto       | metti nuova richiesta       |
|--------------|------------------|-----------|-----------------------|------------|-------------|-----------------------------|
| ID richiesta |                  | _         | Padre                 |            |             |                             |
|              |                  |           |                       |            |             |                             |
| 311655       | Gestione elenco  | di sicure |                       | In sospeso | Programmato | , ALL_PROFILES, , , ALL,    |
| 311654       | Gestisci informa | zioni ele | 311616                | Completato | Normale     | ARCHIVE, PESLM, HR_PROC     |
| 311649       | Gestione elenco  | di sicure |                       | In sospeso | Programmato | , ALL_PROFILES, , , ALL,    |
| 311648       | Gestisci informa | zioni ele | 311605                | Completato | Normale     | ARCHIVE, PESLM, HR_PROG     |
| 311627       | XXHR_EXGEN_A     | GG_GER    |                       | In sospeso | Programmato | (Nessuno)                   |
| 311624       | Gestione elenco  | di sicure |                       | In sospeso | Programmato | , ALL_PROFILES, , , ALL,    |
| 311623       | Gestisci informa | zioni ele | 311580                | Completato | Normale     | ARCHIVE, PESLM, HR_PROG     |
| 311620       | Fuori Ruolo - re | port dipe |                       | Completato | Normale     | 2006/07/17 00:00:00, DIPEND |
| 311616       | Gestione elenco  | di sicure |                       | Completato | Normale     | , ALL_PROFILES, , , ALL,    |
| 311615       | Gestisci informa | zioni ele | 311574                | Completato | Normale     | ARCHIVE, PESLM, HR_PROC     |
| Bigo         | ca richiesta     | Vis       | ualizza <u>d</u> etta | agli       |             | Visualizza output           |
| 0            |                  |           | Discussion            |            |             | Vieuelizze leg              |

In particolare, per i campi Fase e Stato sono possibili le seguenti combinazioni di valori:

Fase "In sospeso" – Stato:

- 0 *Normale* La richiesta sta attendendo in coda per essere eseguita;
- 1 *Standby* Il programma per far funzionare la richiesta è incompatibile con altri programmi attualmente in funzione;
- 2 *Programmato* La richiesta è fissata in una data futura;
- 3 *In attesa* In caso di una richiesta che dipende da una richiesta precedente ancora da completare.

Fase "In esecuzione" – Stato:

- 4 *Normale* La richiesta sta funzionando normalmente;
- 5 *In pausa* La richiesta padre fa una pausa affinché tutte le relative richieste figlio finiscano di funzionare;
- 6 *Ripresa* Tutte le richieste dipendenti da una richiesta padre hanno completato il funzionamento;
- 7 In chiusura Richiesta annullata (vedi il tasto "Annulla richiesta").

Fase "Completata" – Stato:

- 8 *Normale* Richiesta completata con successo;
- 9 Errore Richiesta non riuscita. Contattare l'Amministratore di Sistema;
- 10 Avvertenza Richiesta completata con avvertimenti;
- 11 Annullata Richiesta annullata (vedi il tasto "Annulla richiesta");
- 12 Terminata.

Fase "Inattivo" - Stato:

<sup>&</sup>lt;sup>11</sup> Posizionare il cursore su "Visualizza" nella barra dei menù, selezionare la voce "Richieste" e nella maschera di ricerca delle richieste sottomesse, dopo aver eventualmente modificato le opzioni di ricerca, digitare "Trova".

RTI : EDS Electronic Data Systems – Auselda AED Group – Accenture – Enel ServiziPagina 54 di 63Uso Esterno / Non RiservatoDefinitivo

- 13 *Disabilitato* Il programma concorrente relativo alla richiesta non è abilitato. Contattare l'Amministratore di Sistema;
- 14 Bloccata Richiesta bloccata (vedi tasto "Blocca richiesta");
- 15 *Nessun manager* Nessun responsabile è definito per l'esecuzione della richiesta. Contattare l'Amministratore di Sistema.

Selezionata una richiesta, digitando gli appositi tasti in calce alla maschera, sarà inoltre possibile visualizzarne i dettagli, ovvero l'output (come nel caso della produzione dei report, vedere capitolo 6), i diagnostici e il log.

| 0 | Richieste 000-  |                   |                        |                        |            |             | >>>>>>>>>>>>>>>>>>>>>>>>>>>>>>>>>>>>> |
|---|-----------------|-------------------|------------------------|------------------------|------------|-------------|---------------------------------------|
|   | Aggio           | rna dati          |                        | Trova richieste        |            | Sotto       | metti nuova richiesta                 |
|   | ID richiesta    |                   |                        | Padre                  |            |             |                                       |
|   |                 |                   |                        |                        | Fase       | Stato       | Parametri                             |
|   | 311655          | Gestione elenco   | di sicure              |                        | In sospeso | Programmato | , ALL_PROFILES, , , ALL,              |
| I | 311654          | Gestisci informa  | <mark>zioni ele</mark> | 311616                 | Completato | Normale     | ARCHIVE, PESLM, HR_PROC               |
| Ī | 311649          | Gestione elenco   | di sicure              |                        | In sospeso | Programmato | , ALL_PROFILES, , , ALL,              |
|   | 311648          | Gestisci informa  | zioni ele              | 311605                 | Completato | Normale     | ARCHIVE, PESLM, HR_PROC               |
| Ī | 311627          | XXHR_EXGEN_A      | .GG_GER                |                        | In sospeso | Programmato | (Nessuno)                             |
| Ī | 311624          | Gestione elenco   | di sicure              |                        | In sospeso | Programmato | , ALL_PROFILES, , , ALL,              |
| Ī | 311623          | Gestisci informa  | zioni ele              | 311580                 | Completato | Normale     | ARCHIVE, PESLM, HR_PROC               |
| Ī | 311620          | Fuori Ruolo - rej | oort dipe              |                        | Completato | Normale     | 2006/07/17 00:00:00, DIPEND           |
| Ī | 311616          | Gestione elenco   | di sicure              |                        | Completato | Normale     | , ALL_PROFILES, , , ALL,              |
|   | 311615          | Gestisci informa  | zioni ele              | 311574                 | Completato | Normale     | ARCHIVE, PESLM, HR_PRO(               |
|   | Bl <u>o</u> cca | richiesta         | Vis                    | ualizza <u>d</u> ettag | li (       |             | Visualizza output                     |
|   | Annulla         | richiesta         |                        | Diagnostici            |            | <           | Visuali <u>z</u> za log               |

A seconda della fase e dello stato visualizzati nella maschera "Richieste" l'utente dovrà comportarsi in modo diverso:

|            | Fase | Stato                                      | Comportamento utente                                                                                                    |
|------------|------|--------------------------------------------|----------------------------------------------------------------------------------------------------|
| Inattivo   |      | Disabilitato<br>Bloccata<br>Nessun manager | Contattare l'Amministratore di Sistema o il referente<br>informatico presente presso gli uffici dell'utente                                                                                                |
| In sospeso |      | In attesa                                  | Attendere ed eventualmente digitare il tasto "Aggiorna dati"<br>posto in alto sulla maschera per visualizzare l'aggiornamento<br>dello status della richiesta                                              |
| In corso   |      | Normale                                    | Attendere ed eventualmente digitare il tasto "Aggiorna dati"<br>posto in alto sulla maschera per l'aggiornamento dello status<br>della richiesta                                                           |
|            |      | Normale                                    | Nel caso dei report digitare il tasto " <i>Visualizza output</i> " per<br>visualizzare la stampa altrimenti si consideri l'operazione<br>sottomessa effettuata in modo corretto                            |
| Completata |      | Errore                                     | Contattare l'Amministratore di Sistema o il referente<br>informatico presente presso gli uffici dell'utente                                                                                                |
|            |      | Avvertenza                                 | Digitare il tasto <i>"Visualizza log"</i> e se il Sistema non segnala di controllare le notifiche contattare l'Amministratore di Sistema o il referente informatico presente presso gli uffici dell'utente |

# 8 MODALITÀ DI VISUALIZZAZIONE DELLE NOTIFICHE

Dalla pagina principale di accesso al Sistema, ogni Utente potrà visualizzare l'elenco delle notifiche inviate alle responsabilità a lui associate (come mostra la figura seguente a titolo di esempio). In particolare saranno direttamente visualizzabili le prime cinque notifiche non ancora aperte. Affinché si apra la singola notifica, è necessario premere sopra il titolo della stessa.

| Elenco Notifiche        |                                                        |                                           |
|-------------------------|--------------------------------------------------------|-------------------------------------------|
|                         |                                                        |                                           |
|                         |                                                        | Precedente     1-5     Y     Successivi 5 |
| Invio $ abla$           | Oggetto                                                |                                           |
| 07-Giu-2006             | Istanza Ripristino Tempo Pieno del Dipendente          |                                           |
| 07-Giu-2006             | Istanza Ripristino Tempo Pieno del Dipendente          |                                           |
| 07-Giu-2006             | Istanza collocamento in Part-Time del Dipender         |                                           |
| 07-Giu-2006             | Istanza Ripristino Tempo Pieno del Dipendente          |                                           |
| 07-Giu-2006             | Istanza collocamento in Part-Time del Dipender         |                                           |
| Responsabilità          | e Funzioni                                             | (Ricerca avanzata) (Tutte le Notifiche)   |
| Personalizza Stack I    | ayout: (AppsNavigateFlatStack)                         |                                           |
| Cestione Part-ti        | me Gestione Part-time<br>Structure Structure Structure |                                           |
|                         | Report Part-time                                       |                                           |
| Copyright 2000-2005 Ore | Home page   Disconnetti   Preferenze   2               | Ochimazione di riservalezza               |

Una volta selezionato il titolo della notifica di interesse, ne verrà visualizzato il testo. In alto rimarrà l'oggetto della notifica, verranno inoltre indicati il destinatario (accanto da "A") e la data e il giorno di invio (accanto a "Invio").

| Immissione in Ruolo del Dipendente                          | Codice Fiscale:      |                        |
|-------------------------------------------------------------|----------------------|------------------------|
|                                                             |                      | OKat Pagina stampabile |
| A                                                           |                      |                        |
|                                                             |                      |                        |
| Si comunica che in data 17/05/2007 è stato inserito in Anag | rafica il DIPENDENTE |                        |
| - Codice Fiscale:<br>- Matricola: 16670                     |                      |                        |

Dopo averla letta, per archiviarla, l'utente dovrà digitare il tasto "OK".

In alcuni casi l'Utente sarà tenuto ad inserire dei dati negli appositi campi (cosiddette "notifiche operative"), come segnalato nella figura seguente, in modo da aggiornare le informazioni contenute nel Sistema. Completato l'inserimento, dovrà digitare il tasto "Sottometti".

| eazione del Fas                         | cicolo del Dipendente TURCI             | HETTI FILIPPO Codice Fiscale: TRCF        | PP69P01H501C                   |
|-----------------------------------------|-----------------------------------------|-------------------------------------------|--------------------------------|
|                                         |                                         |                                           | Sottometti) (Pagina stampabile |
| А                                       |                                         |                                           |                                |
| Invio                                   |                                         |                                           |                                |
| Si comunica che in (                    | data 17/05/2007 è stato inserito in Ana | grafica il DIPENDENTE                     |                                |
| - Codice Fiscale:<br>- Matricola: 16670 |                                         |                                           |                                |
| Si richiede la Crea                     | zione del Fascicolo e l'indicazione     | del Posizionamento del Facicolo Cartaceo. |                                |
|                                         |                                         |                                           |                                |
| Risposta                                |                                         |                                           |                                |
|                                         |                                         |                                           |                                |

Nel caso in cui la stessa responsabilità sia associata a diversi Utenti, se uno solo archivierà la notifica, in automatico il Sistema la considererà "Chiusa" e l'altro la potrà visualizzare solo tra quelle già chiuse.

Il Sistema inoltre ne consente la stampa. Digitando il tasto "*Pagina stampabile*", infatti, sarà possibile visualizzare il testo nel formato stampabile e poi procedere con l'attivazione della stampa dal proprio computer.

Dalla pagina principale, oltre che visualizzare le prime cinque notifiche ancora da leggere, è possibile:

- accedere all'elenco completo delle notifiche ricevute premendo il tasto "Tutte le notifiche";
- effettuare la ricerca puntuale della notifica di interesse premendo il tasto "*Ricerca avanzata*".

### 8.1 Elenco completo notifiche

Per accedere alla pagina riportante l'elenco completo delle notifiche ricevute, si potrà premere il tasto "*Tutte le Notifiche*" presente nella pagina iniziale.

| Minis              | stero dell'Istruzione, dell'Università e della Ricerca Suite E-Business                                                                                                    |
|--------------------|----------------------------------------------------------------------------------------------------|
|                    | Diagnostica Home page Disconnetti Preferenze 3                                                                                                    |
| Elenco la          | vori                                                                                                    |
| Visualizza         | Apri notifiche Vai                                                                                                    |
| Seleziona          | Apri notifiche Successivi 25 Successivi 25 S |
| <u>Seleziona t</u> | Notifiche dall'utente corrente                                                                                                    |
| Seleziona          | Notifiche informative                                                                                                    |
|                    | Tutte le notifiche <u>Internet de autoration</u> e Comando OUT del dipendente                                                                                                    |
|                    | 12-Giu-2006 Chiusura anticipata del FUORI RUOLO del Dipendente BARTONI PIETRI                                                                                                    |
|                    | 12-Giu-2006 Richiesta di attivazione Comando presso il MIUR per la Persona;                                                                                                    |
|                    | 12-Giu-2006 Mancata autorizzazione per attivazione del Comando OUT per il dirigente                                                                                                    |

Per restringere l'elenco delle notifiche visualizzate è inoltre possibile selezionare nel campo "*Visualizza*" uno dei valori proposti dal Sistema:

- Apri notifiche: fornisce l'elenco delle notifiche non ancora aperte;
- Notifiche attività: offre l'elenco delle notifiche non ancora aperte con le quali l'Utente è chiamato ad esprimere un parere o ad inserire dei dati (cosiddette "notifiche operative");

- Notifiche dall'Utente corrente: attualmente l'opzione non è abilitata;
- Notifiche informative: fornisce l'elenco delle notifiche non ancora aperte attraverso le quali il Sistema recapita le comunicazioni amministrative all'Utente;
- *Tutte le notifiche*: propone l'elenco completo delle notifiche ricevute, con l'indicazione dello stato delle stesse:
  - Aperta: nel caso in cui la notifica debba essere ancora letta;
  - o Chiusa: nel caso in cui la notifica è stata già lavorata dall'Utente;
  - *Annullata*: in caso di annullamento del processo da parte dell'Utente, tramite l'apposita funzione.

Elenco lavori

| Visualizza                        | Tutte le no   | tifiche Vai                                                                             |               |  |  |
|-----------------------------------|---------------|-----------------------------------------------------------------------------------------|---------------|--|--|
| Seleziona                         | notifiche:    | Apri)                                                                                   | <u>ivi 25</u> |  |  |
| Seleziona tutto Nessuna selezione |               |                                                                                         |               |  |  |
| Seleziona                         | Invio $ abla$ | Oggetto                                                                                 | Stato         |  |  |
|                                   | 28/05/2007    | Richiesta di attivazione Comando presso il MIUR per la Persona:                         | Chiusa        |  |  |
|                                   | 28/05/2007    | Richiesta di attivazione Comando presso il MIUR per la Persona:                         | Chiusa        |  |  |
|                                   | 17/05/2007    | Immissione in Ruolo del Dipendente RUSSO GIANCARLO Codice                               | Apri          |  |  |
|                                   | 17/05/2007    | Creazione del Fascicolo del Dipendente RUSSO GIANCARLO Codice Fiscale: RSSGCR65C21H5D1J | Apri          |  |  |
|                                   |               |                                                                                         |               |  |  |

#### 8.2 Ricerca avanzata

Per ricercare una determinata notifica, l'utente potrà premere direttamente il tasto "*Ricerca avanzata*" posto nella pagina principale.

| Elenco Notifich     | 1e                                             |                                       |
|---------------------|------------------------------------------------|---------------------------------------|
|                     |                                                | Tutte le Notifiche                    |
|                     |                                                | Precedente     1-5     Successivi 5   |
| Invio 🗸             | Oggetto                                        |                                       |
| 07-Giu-2006         | Istanza Ripristino Tempo Pieno del Dipendente. |                                       |
| 07-Giu-2006         | Istanza Ripristino Tempo Pieno del Dipendente  |                                       |
| 07-Giu-2006         | Istanza collocamento in Part-Time del Dipender |                                       |
| 07-Giu-2006         | Istanza Ripristino Tempo Pieno del Dipendente  |                                       |
| 07-Giu-2006         | Istanza collocamento in Part-Time del Dipender |                                       |
| Responsabilit       | à e Funzioni                                   | Ricerca avanzata (Tutte le Notifiche) |
| Personalizza Stac   | k Layout: (AppsNavigateFlatStack)              |                                       |
| Cestione Part       | Ltime Gestione Part-time                       |                                       |
|                     | Report Part-time                               |                                       |
| Copyright 2000-2005 | Oracle Corporation. Tutti i diritti riservati. | Dichiarazione di riservatezza         |

In questo modo si accederà alla pagina dedicata, in cui nella parte superiore si potranno indicare i termini della ricerca (sono obbligatorie le informazioni da inserire nei campi segnalati con asterisco), mentre nella seconda parte sarà possibile visualizzare la notifica o la lista di notifiche quali prodotto della ricerca.

Ministero dell'Istruzione, dell'Università e della Ricerca

|                                                                                                    |                                             | Home page Disconnetti Preferenze ? |
|----------------------------------------------------------------------------------------------------|---------------------------------------------|------------------------------------|
| Notifiche                                                                                                    |                                             |                                    |
| <ul> <li>Indica un campo obbligatorio</li> <li>Inserire i criteri di ricerca (utilizzare il cana)</li> </ul> | attere jolly "%" per facilitare la ricerca) |                                    |
| Inserire i criteri del filtro quali Da, Tipo flusso (                                                        | di lavoro, Nome interno tipo, Oggetto       |                                    |
| Ricerca                                                                                                    |                                             |                                    |
| * Stato                                                                                                    | Aperta 🖌                                    |                                    |
| Oggetto                                                                                                    |                                             |                                    |
| ★ Data invio                                                                                                 | In qualsiasi momento 💌                      |                                    |
| ★ Data scadenza                                                                                              | In qualsiasi momento 💌                      |                                    |
| * Priorità                                                                                                   | Tutto V<br>Trova) Cancella                  |                                    |
| Seleziona Oggetto                                                                                            |                                             | Invio                              |
| Nessuna ricerca eseguita.                                                                                    |                                             |                                    |
| Copyright (c) 2005. Oracle. Tutti i diritti riservati.                                                       | Home page   Disconnetti   Preferenze   2    | Dichiarazione di riservatezza      |

In particolare, sarà possibile impostare la ricerca sulla base dei seguenti parametri:

- Lo stato di elaborazione della notifica di interesse:
  - o Aperta
  - 0 Chiusa
  - 0 Annullata
  - o *Risposta non valida* (attualmente questa opzione non è abilitata)
  - o Tutto
- L'oggetto della notifica (ad esempio è possibile inserire tra due "%" il nominativo relativamente al quale si sta ricerco la notifica);
- La data di invio:
  - o In qualsiasi momento
  - o Oggi
  - Questa settimana
  - *Ultime due settimane*
  - o Ultimi 30 giorni
  - o Ultimi 60 giorni
- La data di scadenza:
  - In qualsiasi momento
  - o Oggi
  - Questa settimana
  - Prossime due settimane
  - o Prossimi 30 giorni
  - o Prossimi 60 giorni
  - Ultime due settimane
- La Priorità:
  - o Tutto
  - o Alta
  - 0 Bassa
  - $\circ$  Normale

Una volta impostati tali parametri, l'utente potrà attivare la ricerca premendo il tasto "Trova" (oppure potrà impostare nuovamente i parametri premendo il tasto "Cancella").

# 9 FUNZIONALITÀ DATE-TRACK

Le informazioni che vengono inserite nel sistema sono relative a determinati periodi temporali, che in taluni casi vengono indicati espressamente sulle maschere con una data di inizio e nel caso si tratti di un'informazione storicizzata anche di una data di fine.

#### 9.1 Visualizzazione e modifica di variazioni pianificate

| Organizzazione                                             | USPZ-PSPZ: CSA Potenza                      | Mobilità                      |                      |
|------------------------------------------------------------|---------------------------------------------|-------------------------------|----------------------|
| Incarico                                                   | Autista                                     | Posizione                     |                      |
| Livello                                                    | Area B B3 SUPER B3 SUPER Collaborato        | Ciclo paghe                   |                      |
| Ubicazione                                                 | PSPZ: CSA - POTENZA                         | Stato                         | Assegnazione attiva  |
|                                                            |                                             |                               |                      |
| Numero ass<br>Categoria ass                                | egnazione <b>19148</b>                      | Contratto c<br>Categoria dipe | ollettivo<br>endente |
| Informazioni stiper                                        | ndio Supervisore Periodo di prova e notific | a Condizioni :                | standard Varie       |
| Base stipendio     Esamina prestazione       Ogni     Ogni |                                             |                               |                      |
|                                                            | Date validità<br>Da 01/01/2005              | <                             | A 27/01/2008         |

I campi cerchiati in rosso indicano rispettivamente la *data inizio validità* e la *data fine validità* e costituiscono gli estremi dell'arco temporale di riferimento.

La precedente maschera è dipendente dalla data di validità, cioè contiene informazioni storicizzate.

Qualunque modifica venga effettuata il comportamento della base dati varierà a seconda della data di validità.

Di seguito sono illustrate due funzionalità (la modifica e la eliminazione di un'informazione) che intervengono direttamente sulla storicizzazione dei dati e che quindi hanno una gestione differente da quella del semplice inserimento di un dato in un qualsiasi campo di una maschera non storicizzata.

#### 9.2 Modifica dati

Eseguito l'accesso nel sistema, la data di validità corrente è la data odierna. Tuttavia per effettuare dei cambiamenti nel passato o nel futuro, è possibile cambiare la data di validità.

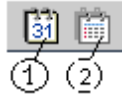

Tramite la barra degli strumenti sarà possibile eseguire le seguenti operazioni:

- 1. L'icona **Modifica data di validità** consente di modificare in qualsiasi momento la data di validità rispetto a quella corrente e poter così procedere con eventuali modifiche delle informazioni relative al dipendente.
- 2. L'icona **Storico Date Track** permette di visualizzare lo storico delle informazioni contenute nel Sistema relativamente al dipendente selezionato.

Dopo aver digitato il pulsante relativo alla "*Modifica data di validità*" comparirà una finestra da dove sarà possibile spostarsi indietro o avanti nel tempo per visualizzare la situazione del dipendente selezionato.

Selezionando invece il tasto "*Resetta*" si ripristinerà la data odierna come data di validità corrente.

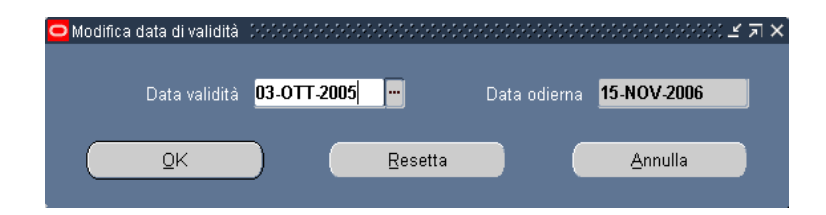

Qualunque informazione venga modificata il sistema automaticamente offrirà, tramite l'apertura di una finestra supplementare (vedi figura successiva), due possibilità di salvataggio: la correzione o l'aggiornamento.

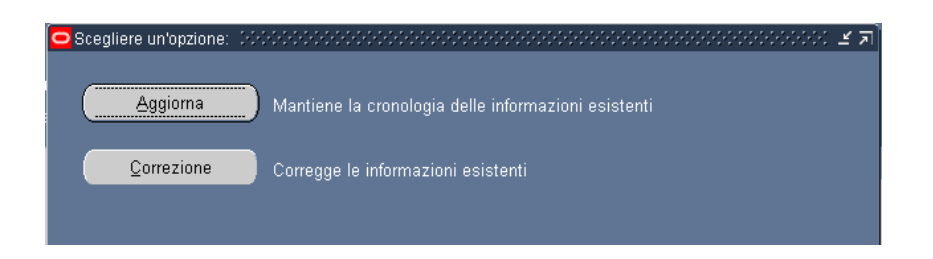

Se si seleziona l'opzione "*Correzione*", verranno modificate le informazioni esistenti all'interno dell'arco temporale di validità.

Digitando invece il tasto "*Aggiorna*" i dati registrati nel sistema verranno modificati a partire dalla data di validità selezionata. Nel caso in cui ci si trovi in un intervallo temporale con una data di fine validità si aprirà un ulteriore pop-up:

 premendo il tasto "*Inserisci*" le modifiche apportate ai dati verranno registrate solo per quanto concerne quel determinato arco temporale di validità, a partire però non dalla data iniziale del periodo, ma dalla data di validità selezionata;  premendo il tasto "Sostituisci" le modifiche apportate verranno mantenute anche nei periodi futuri rispetto a quello di validità e le altre informazioni relative ad intervalli futuri verranno perse.

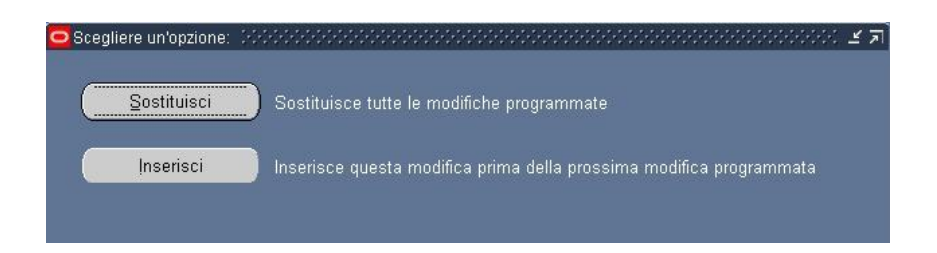

Se si tenta di registrare una modifica posizionandosi su una data di validità corrispondente alla data inizio di un arco temporale, sarà possibile selezionare solamente l'opzione *"Correzione"*.

Alla fine di qualunque modifica sarà necessario selezionare l'icona "Salva" 🧳 per registrare tale informazione sulla base dati.

### 9.3 Eliminazione dati

La cancellazione di una informazione dalla base dati, come la sua modifica, deve essere effettuata seguendo particolari regole di integrità. Questa esigenza emerge soprattutto quando è necessario cancellare, o per errore di digitazione o per incongruenza del dato, un dato storicizzato.

Spostandosi con il tasto (1) in una data precedente la data corrente sarà possibile eliminare definitivamente un'informazione dalla base dati tramite il seguente tasto 🙀.

Il sistema prima di consentire l'eliminazione interrogherà l'utente sulla modalità di cancellazione prescelta.

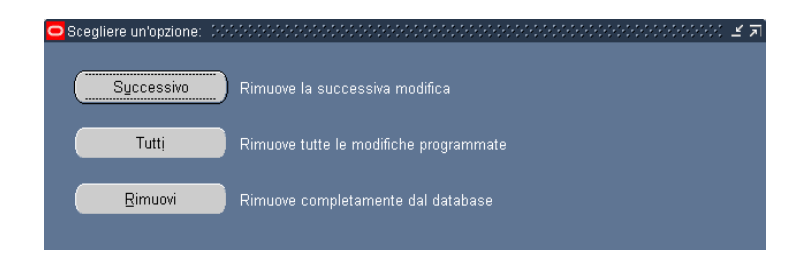

Selezionando l'opzione "*Successivo*" (unicamente nel caso ci si ponga in un arco temporale con data fine validità valorizzato) il sistema rimuoverà il record successivo a quello corrente.

Scegliendo invece l'opzione "Tutti" verranno eliminati tutti i record successivi a quello corrente.

Per eliminare tutte le informazioni relative a un determinato dipendente è necessario selezionare l'opzione "*Rimuovi*".

Nel caso in cui l'utente non si sia posizionato in un arco temporale con il campo "*data fine validità*" valorizzato il sistema consentirà solo l'eliminazione definitiva del record tramite la seguente finestra:

| 😑 Scegliere un'opzione: Distriction of the state of the state of the | 는 목 꾀 |
|----------------------------------------------------------------------------------------------------|-------|
| <b>Rimuovi</b> Rimuove completamente dal database                                                                                                    |       |

La totale eliminazione dalla base dati sarà possibile solamente nel caso in cui non si vada a intaccare l'integrità e la dipendenza di quel dato da altri presenti su altre maschere (ad. es: per eliminare un dipendente inserito sarà necessario cancellare prima tutte le informazioni supplementari ad esso relative e infine si potrà eliminare tutto il record).

Al termine di ognuna delle precedenti operazioni, per rendere effettive le modifiche sarà indispensabile salvare il dato tramite l'icona "*Salva*" *(Constructiona* (Constructiona) (Constructiona) (Construct